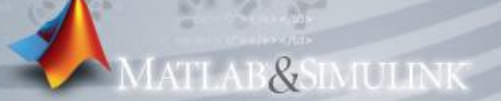

# 使用Simulink建構微分方程

### support@terasoft.com.tw Presenter:Michael Chen

Copyright © 2007 by Terasoft, Inc.

#### Agenda

- Simulink 基本操作介紹
- 一個自由度的動態系統微分方程建構
- 多個自由度的動態系統微分方程建構
- 非線性系統
- 離散時間系統建構

MATLAB&SIMULINK

# Simulink 基本操作介紹

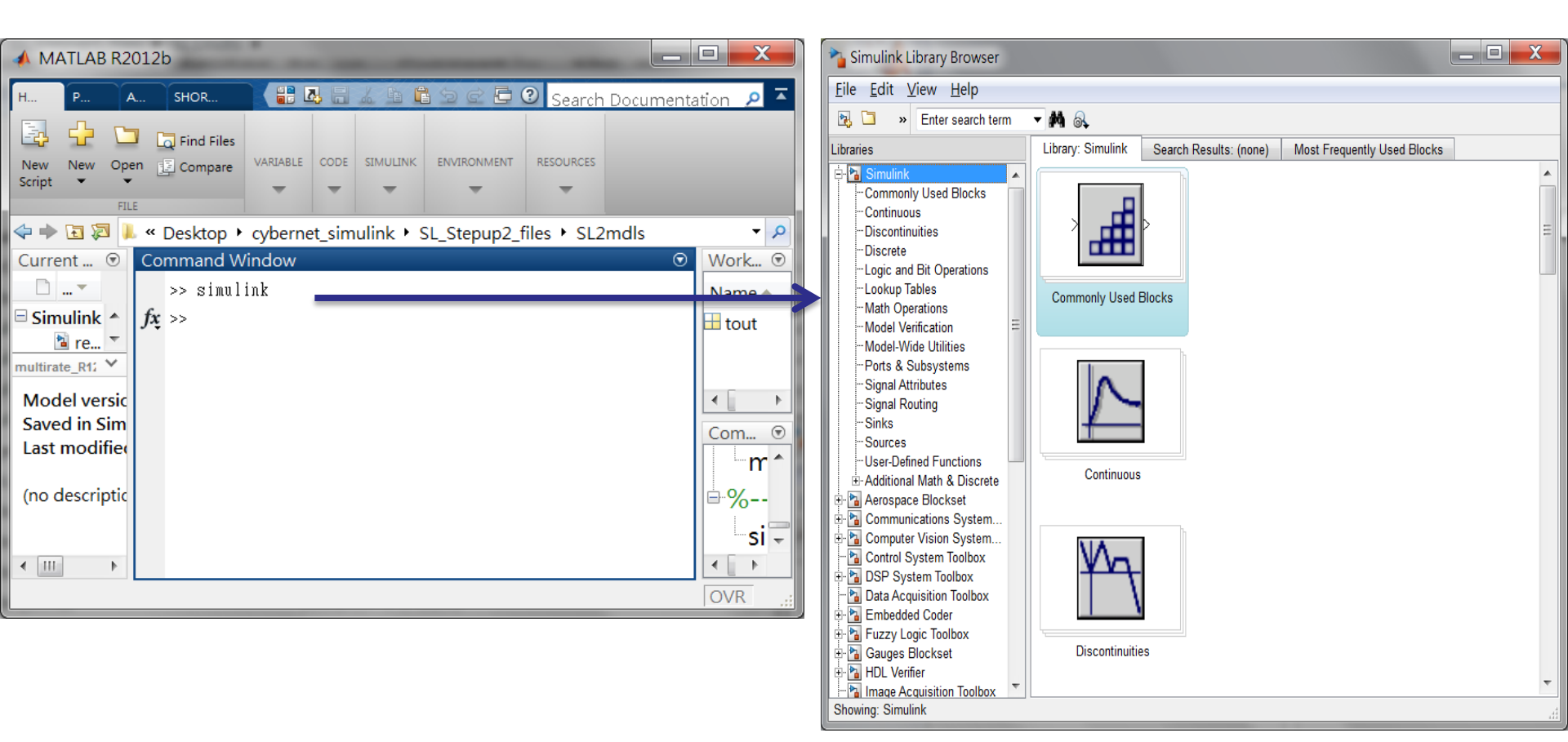

# 介紹 Simulink Library Browser

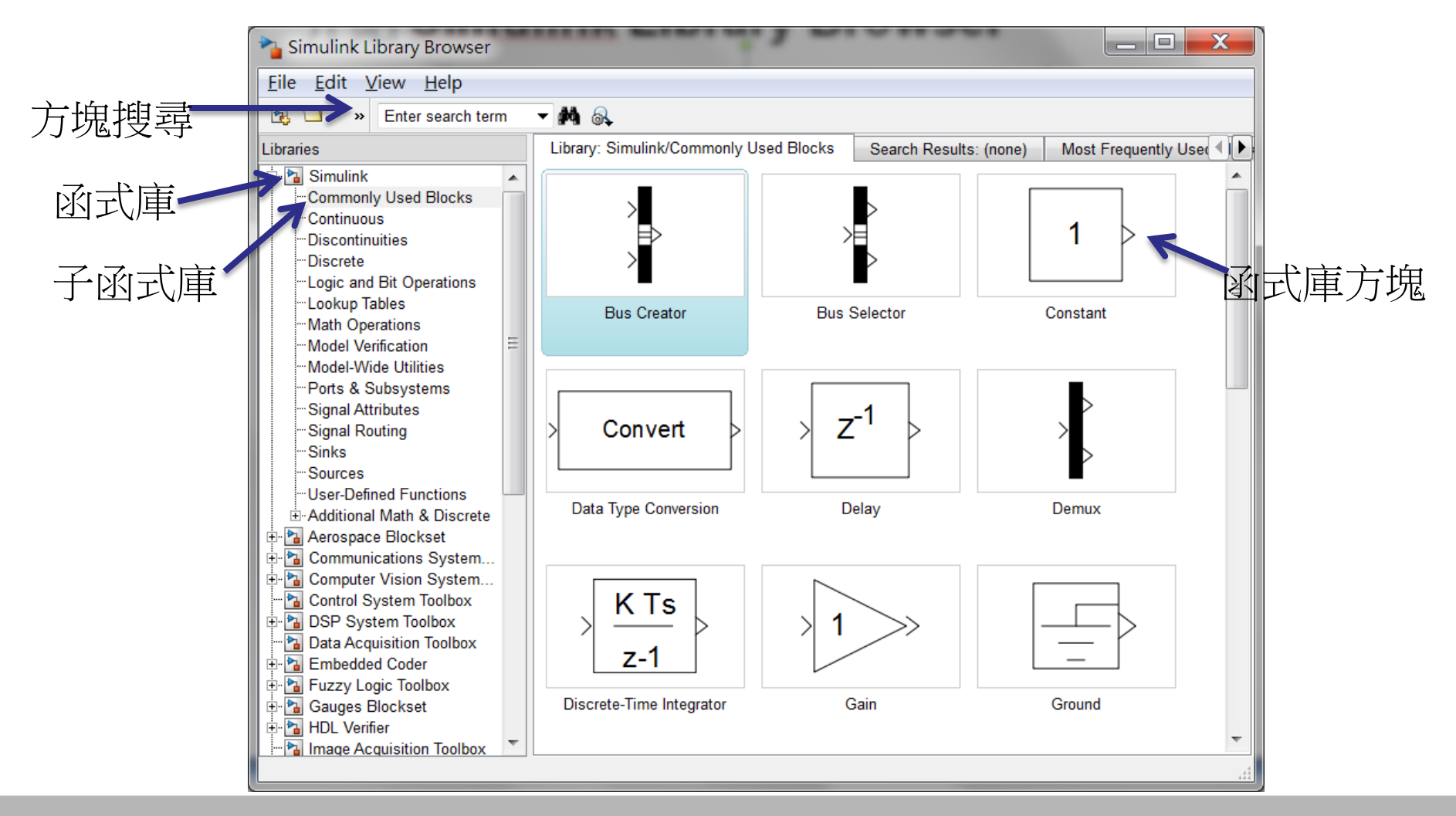

# Simulink 函式庫

- Commonly used blocks 一般常用的方塊
- Continuous 連續時間方塊,如 Integerator, Derivative
- Discontinuities 非連續的方塊,如Saturation
- Discrete 離散時間方塊,如Unit Delay
- Logic and Bit Operations 邏輯或位元運算方塊 如邏輯 運算子(Logic operator), 關係運算子(Relational operator)
- Look-Up Tables 查表法方塊 如sine, cosine
- Math Operations 數學運算;如總和(sum),乘積(product)
- Model Verification 錯誤偵測
- Model-Wide Utilities Model 方塊的資訊,如Model Info

# Simulink 函式庫 (續)

- Ports & Subsystems 阜與子系統方塊如 In1,Out1,Subsystem
- Signals Attributes 信號的屬性,如資料型態轉換 (Data Type Conversion)
- Signals Routing 信號的路由選擇,如 Switch, From, Goto
- Sinks 顯示或輸出資料的方塊,如Display, Scope
- Sources 訊號源方塊,如 Clock, Sine Wave, Constant, Pulse Generator
- User-Defined Functions 使用者定義的方塊,如 MATLAB Function, S-Function
- Additional Math & Discrete 其他數學與離散方塊

MATLAB&SIMULINK

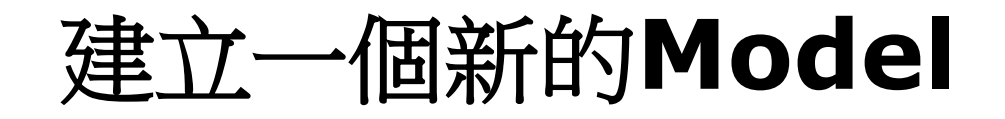

| 🐴 Simulink Library Browser             |                          |                       | _ 🗆 🗙                            |              |              |                                 |                  |           |          |    |       |              |
|----------------------------------------|--------------------------|-----------------------|----------------------------------|--------------|--------------|---------------------------------|------------------|-----------|----------|----|-------|--------------|
| File Edit View Help                    |                          |                       |                                  |              |              |                                 |                  |           |          |    |       |              |
| New +                                  | Model Ctrl+N             |                       |                                  |              |              | <b>∡</b> 新 <b>mode</b>          | el icon          |           | Simulin  | kТ | 且相    | 型            |
| 🔁 Open Ctrl+O                          | Library nonly Used E     | Blocks Search Results | s: (none) Most Frequently User 🚺 |              |              | /191                            |                  |           |          |    |       | <u>ل</u> ارد |
| Close Ctrl+W                           |                          |                       |                                  | 🐴 untitled   | /            |                                 |                  |           |          |    |       | X            |
| Preferences                            | >                        | >                     |                                  | File Fuit    | <u>V</u> iev | w Display Diagram Simu          | Ilation Analysis | Code Too  | ols Help |    |       |              |
| -Discontinuities                       |                          | ⊁                     | 1 >                              |              |              | Library Browser                 | Ctrl+Shift+L     | 10.0      | Normal   | •  | ⊘ - # |              |
| -Logic and Bit Operations              |                          |                       |                                  |              |              | <u>M</u> odel Explorer          | Ctrl+H           |           |          |    |       | _            |
| -Lookup Tables                         | Bus Creator              | Bus Selector          | Constant                         | Model Browse |              | Simulink <u>P</u> roject        |                  |           |          |    |       | _            |
|                                        |                          |                       |                                  | 渣 untitl     |              | Model Dependency <u>V</u> iewer | +                |           |          |    |       | _            |
| Model-Wide Utilities                   |                          |                       |                                  |              |              | Requirements at This Level      | +                |           |          |    |       |              |
| -Ports & Subsystems                    |                          |                       |                                  |              |              | Model <u>B</u> rowser           | •                |           |          |    |       |              |
| Signal Attributes                      | Convert                  | 7 <sup>-1</sup>       |                                  |              |              | Configure Toolbars              |                  |           |          |    |       |              |
| Sinks                                  |                          |                       | $\rightarrow$                    |              | J            | Toolbars                        |                  |           |          |    |       |              |
| Sources                                |                          |                       |                                  |              | J            | Status Bar                      |                  |           |          |    |       |              |
| Additional Math & Discrete             | Data Type Conversion     | Delay                 | Demux                            |              | 5            | Explorer Bar                    |                  |           |          |    |       |              |
| 🗄 🛅 Aerospace Blockset                 |                          |                       |                                  |              | •            | - <u>-</u>                      |                  |           |          |    |       |              |
| Communications System                  |                          |                       |                                  |              |              | <u>N</u> avigate                | •                |           |          |    |       |              |
| Control System Toolbox                 | K Ts                     |                       |                                  |              |              | <u>Z</u> oom                    | •                |           |          |    |       |              |
| E DSP System Toolbox                   |                          | $1 \gg 1$             |                                  |              | $\checkmark$ | Smart <u>G</u> uides            |                  |           |          |    |       |              |
| Data Acquisition Toolbox               | 7-1                      |                       |                                  |              |              | MATLAB Deskton                  |                  |           |          |    |       |              |
| Embedded Coder                         |                          |                       |                                  |              | _            | «                               |                  | 1         |          |    |       |              |
| 🗄 🚹 Gauges Blockset                    | Discrete-Time Integrator | Gain                  | Ground                           | Ready        |              |                                 | 100%             | . <b></b> |          |    | ode4  | 45           |
| HDL Verifier                           |                          |                       | ~                                | Licady       | _            |                                 | 100%             |           |          |    | UUE4  | <b>1</b> 3   |
| Showing: Simulink/Commonly Used Blocks |                          |                       |                                  |              |              |                                 |                  | Ct        | tatue ha | r  |       |              |
|                                        |                          |                       |                                  | - 1          |              |                                 |                  | <b>1</b>  |          | 1  |       |              |

www.terasoft.com.tw

TLAB&SIMULINK

# 於Model加入方塊

可以用從資料庫瀏覽器拖拉方塊到model裡面,方塊依字母的順序排列在函式庫裡

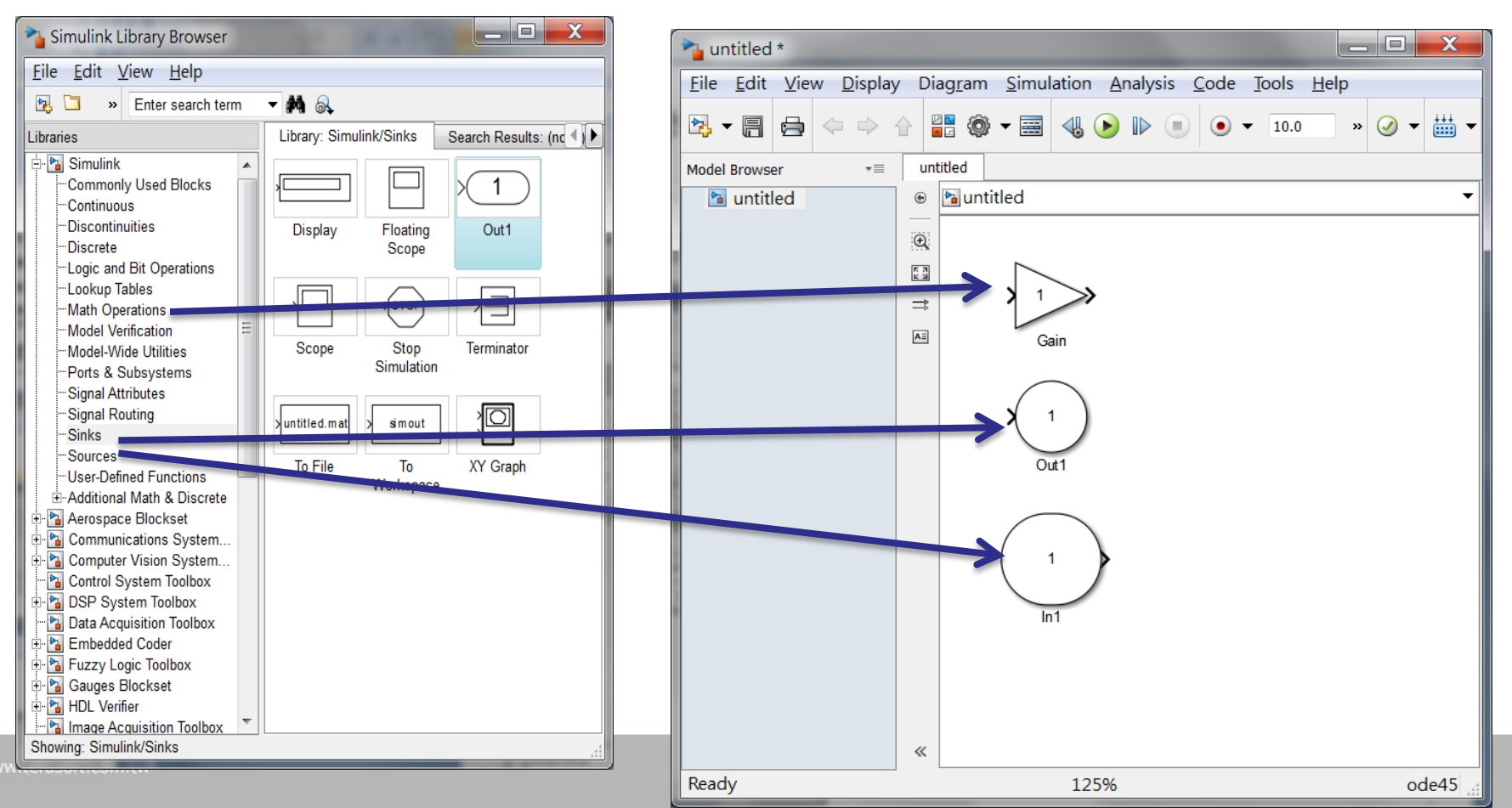

#### Strates (Construction of the construction of the construction of t

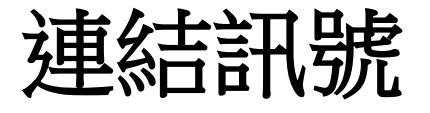

### • Ctrl+滑鼠左鍵 從來源端到目的端

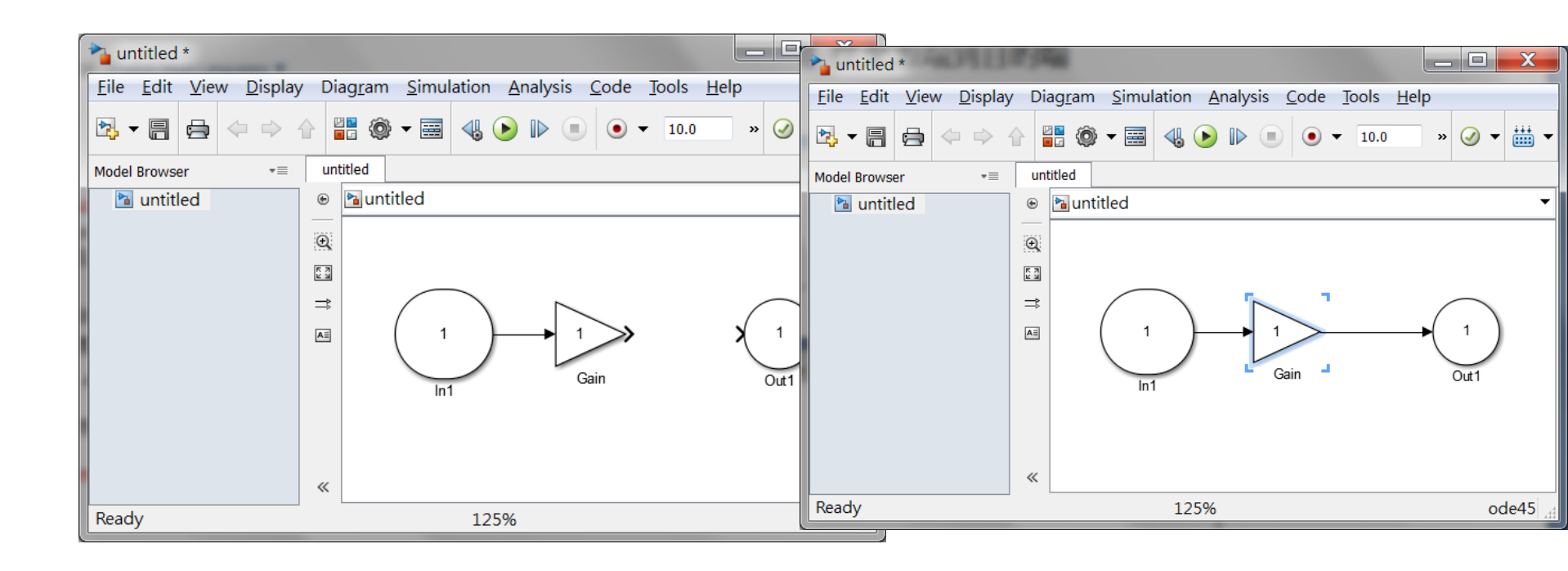

#### ▲TeraSoft 鈦思科技

#### Training Course

ATLAB&SIMULINK

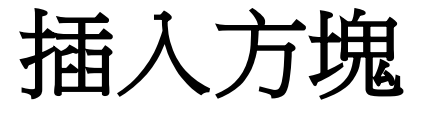

• 在訊號中間插入方塊,把方塊放在訊號線上

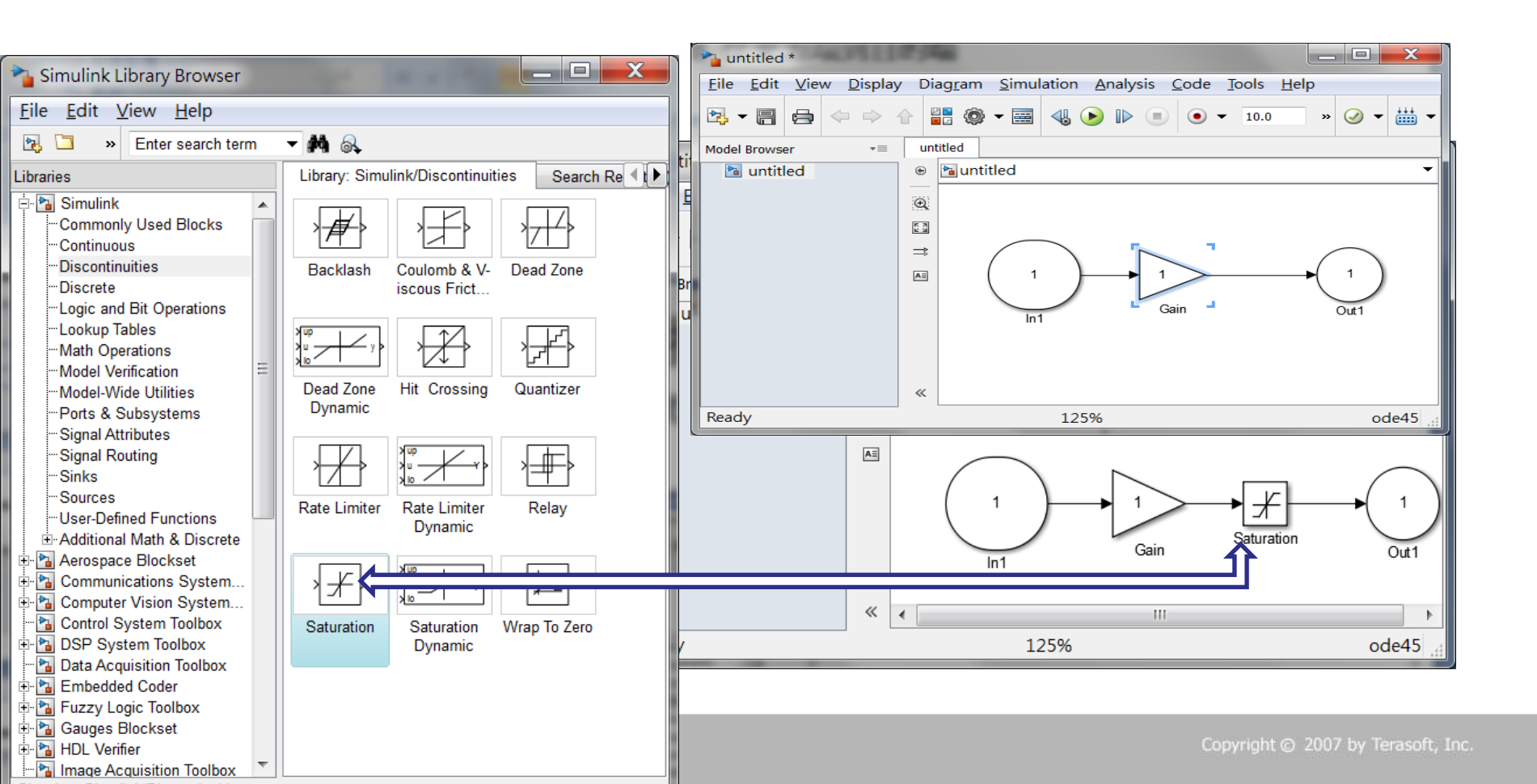

▲TeraSoft 鈦思科技

Training Course

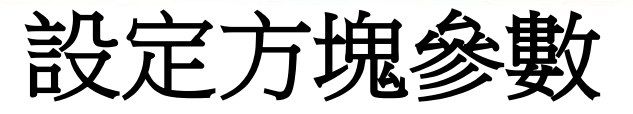

• 連點滑鼠兩下開啟一個方塊參數,在欄位輸入 是當的值\_\_\_\_\_

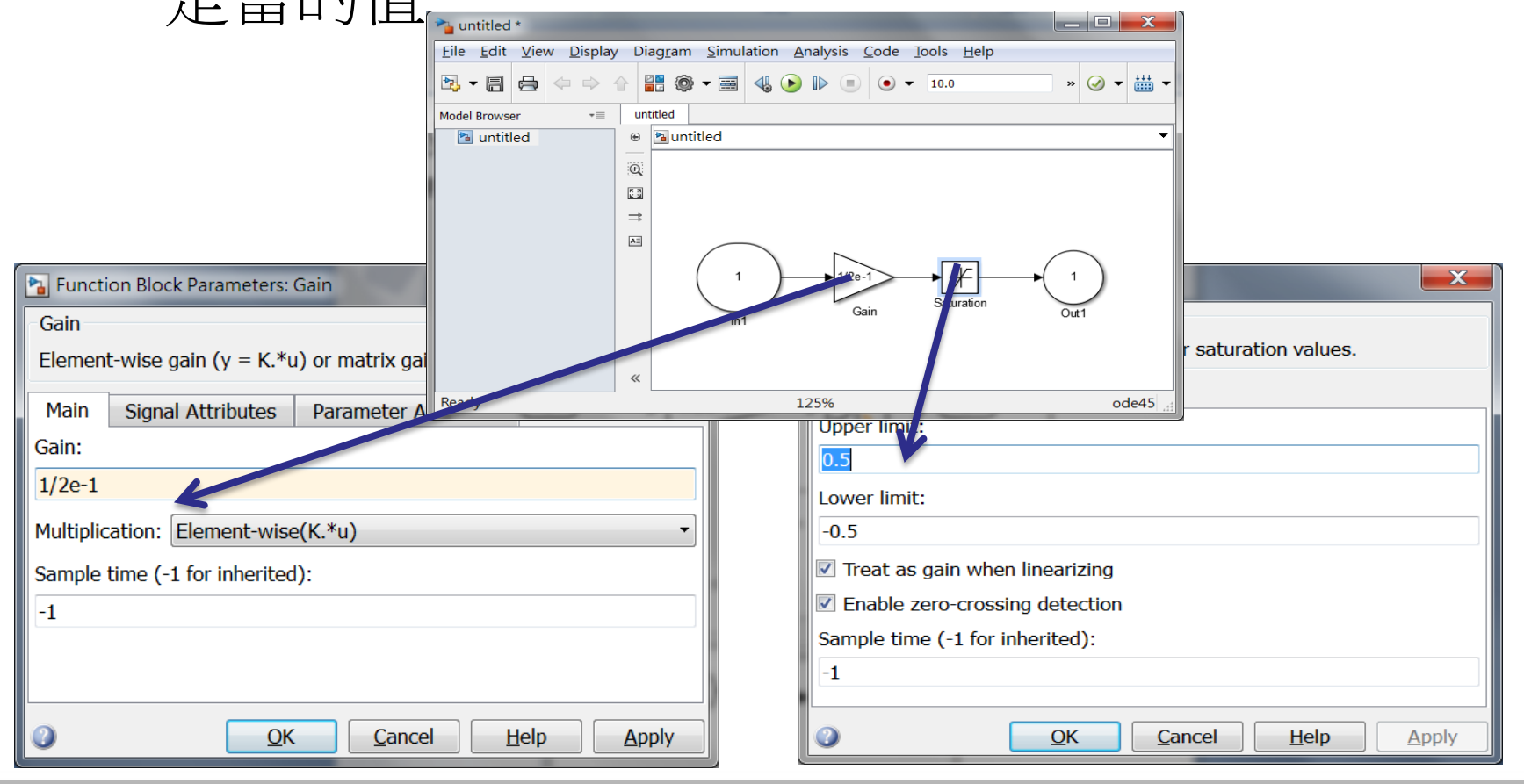

# 調整方塊的大小

#### 滑鼠點到指定的方塊;方塊有四個角,透過四 個角可以調整其方塊大小

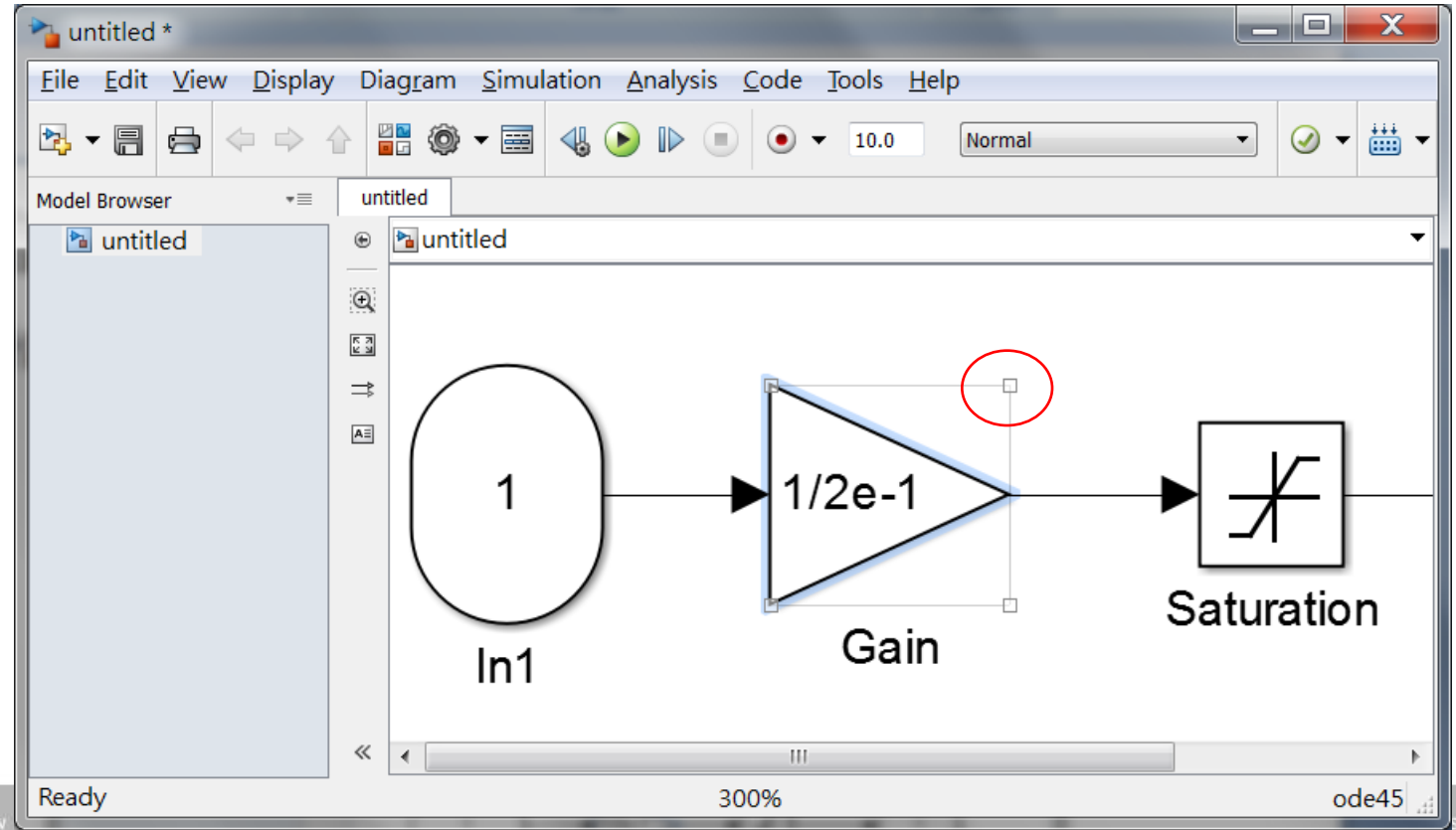

### **標記方塊** 點選方塊標籤然後標註方塊名,每個方塊的 名字都要是唯一的。

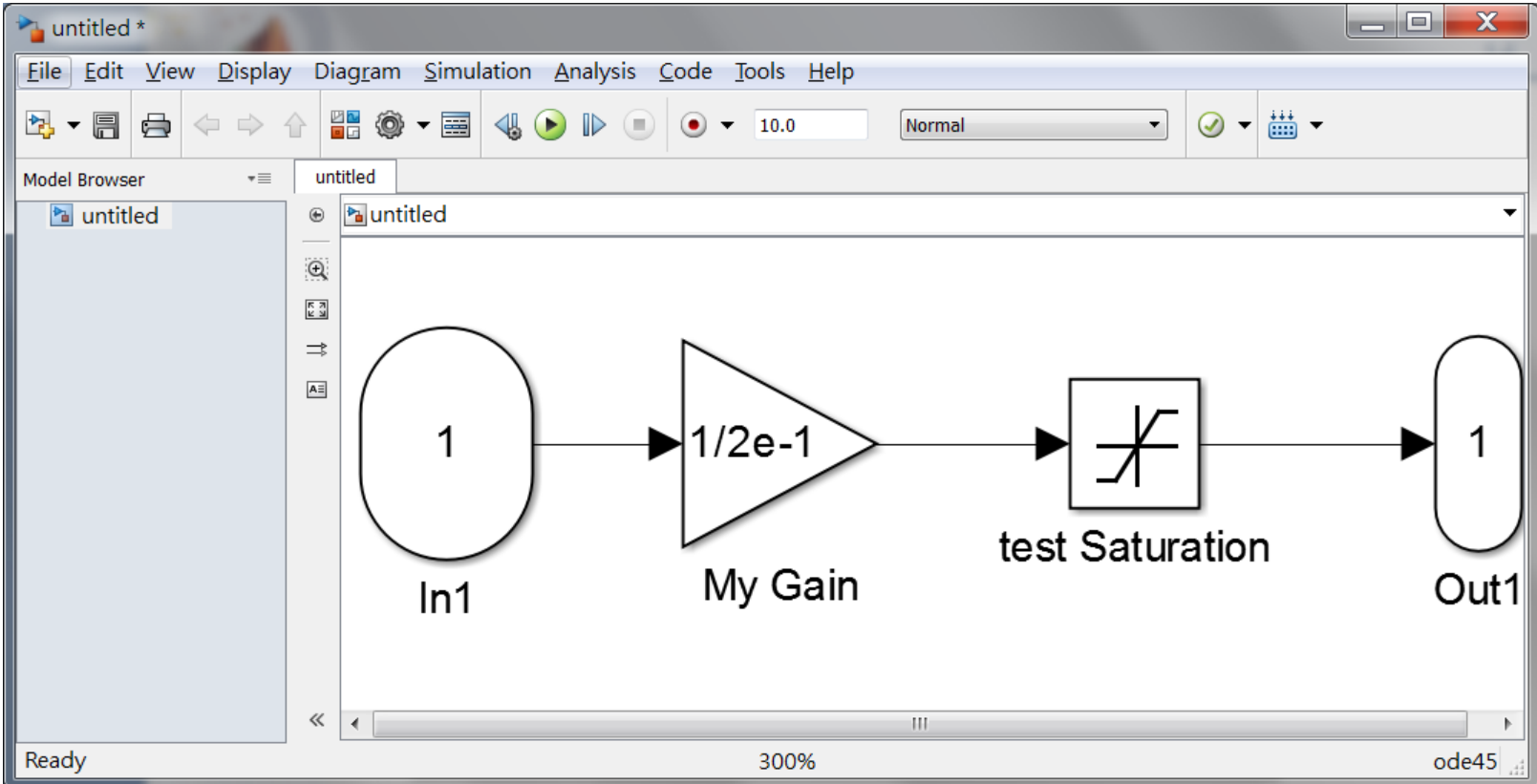

A share

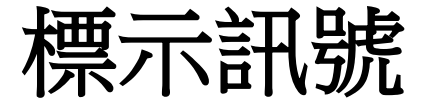

## 點訊號線兩下輸入你要給的訊號名。

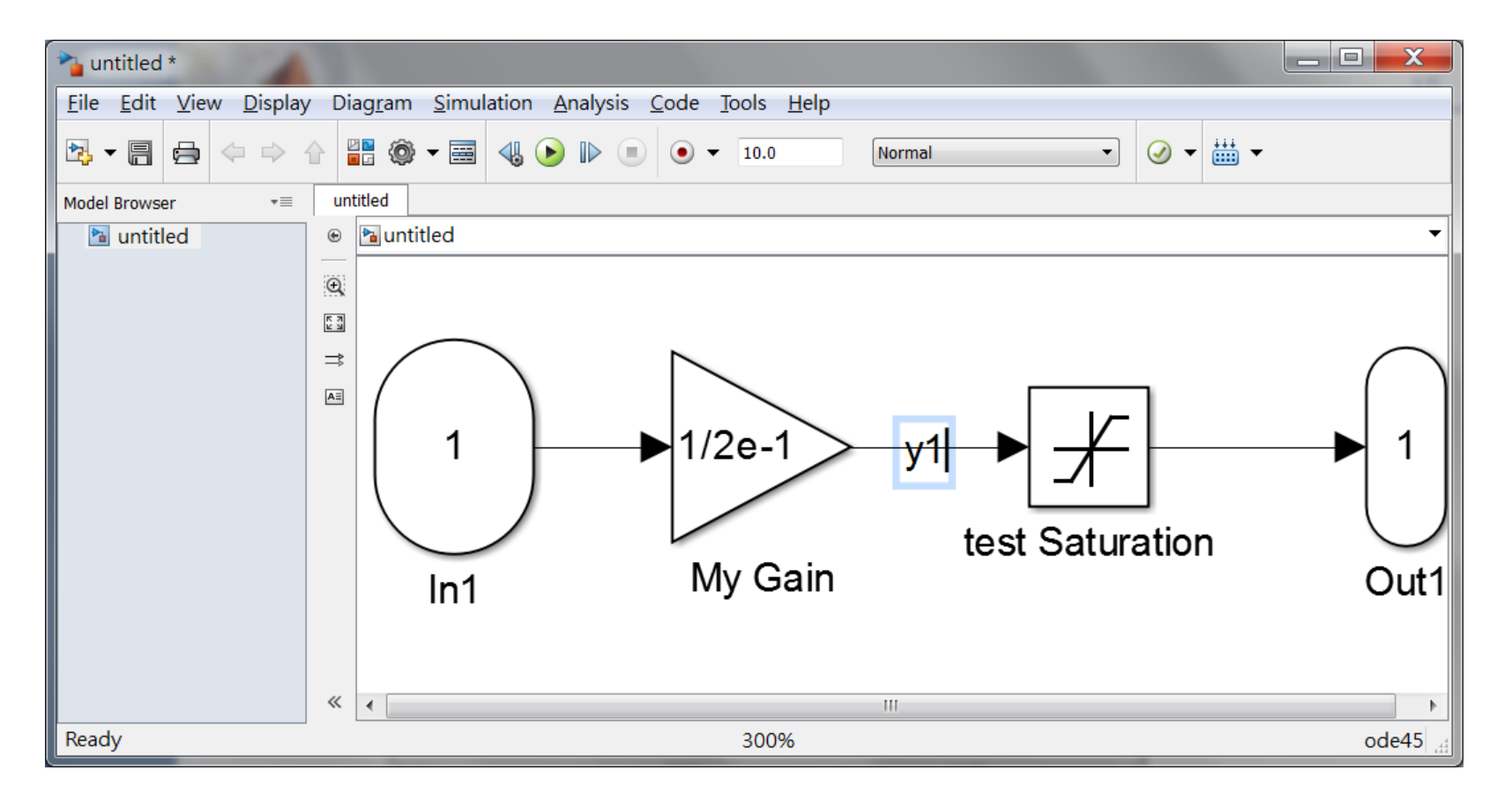

and the second

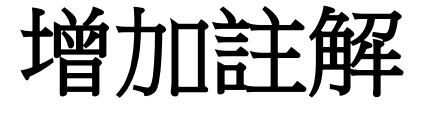

• 可以在model 空白處 連點兩下輸入文字註 解。

| 🎦 untitled *                     |                                                                                              | X       |
|----------------------------------|----------------------------------------------------------------------------------------------|---------|
| <u>File Edit View D</u> isplay D | Diag <u>r</u> am <u>S</u> imulation <u>A</u> nalysis <u>C</u> ode <u>T</u> ools <u>H</u> elp |         |
|                                  | 📲 🚳 🕶 🥅 🌜 🕪 💷 💿 🕶 10.0 Normal 💽 🥥 🕶 🛗 🖛                                                      |         |
| Model Browser *= u               | untitled                                                                                     |         |
| 🖻 untitled 🛛 🛞                   | De Muntitled                                                                                 | •       |
| œ                                |                                                                                              |         |
| <u>د م</u>                       |                                                                                              |         |
|                                  | 1<br>1<br>1/2e-1<br>1/2e-1<br>test Saturation<br>Out1                                        |         |
|                                  | This model description                                                                       |         |
| «                                | x                                                                                            |         |
| Ready                            | 300%                                                                                         | ode45 🔡 |

&SIMULINK

#### MATLAB&SIMULINK

2 1 5

### 一個簡單的模型

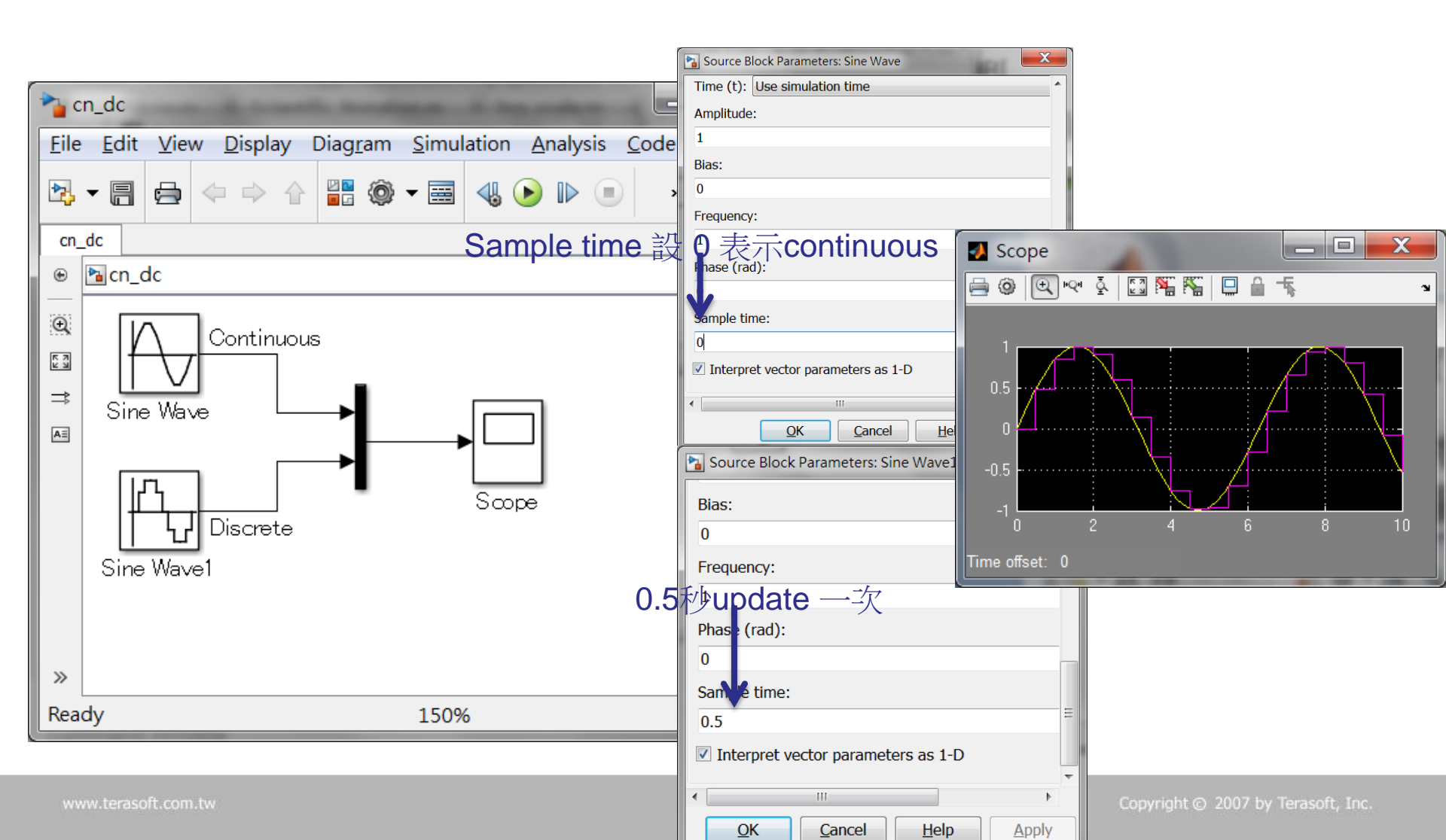

一個自由度微分方程

- 方程式如右 mx + cx + kx = f , 二階方程式
   使用兩個積分器。
- 使用積分器實現微分。

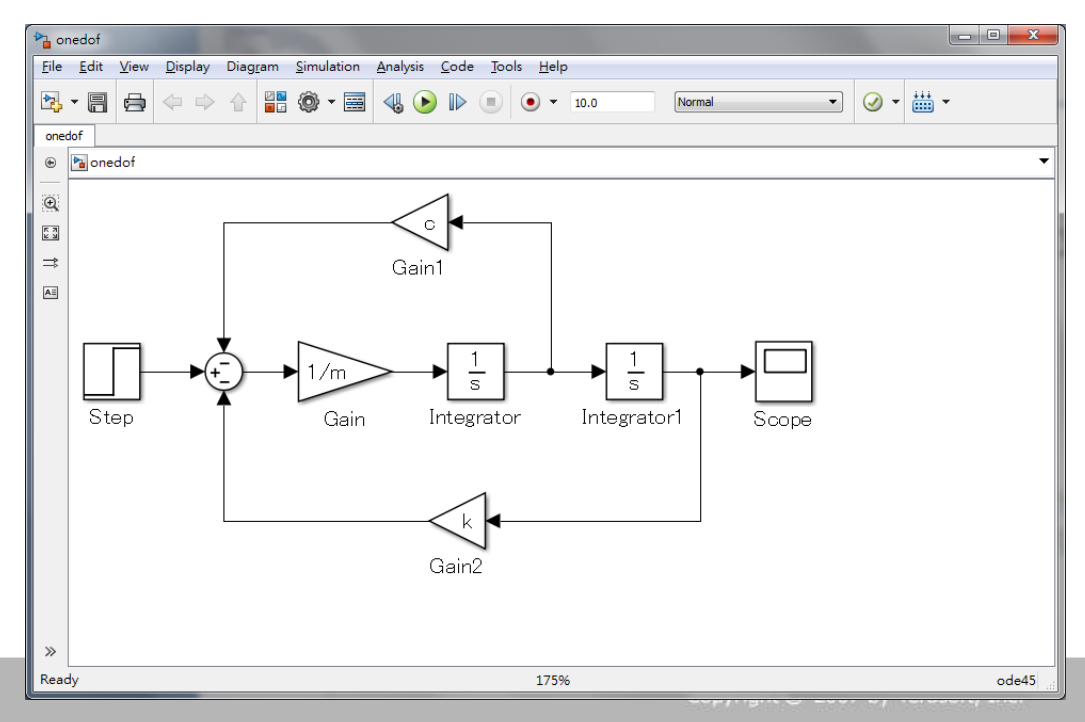

### 微分方程式的實現

• 使用積分器建立連續系統

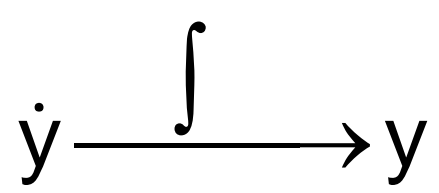

 二次微分經過積分器變成一次微分項,一次微分的函數 經過積分得原函數

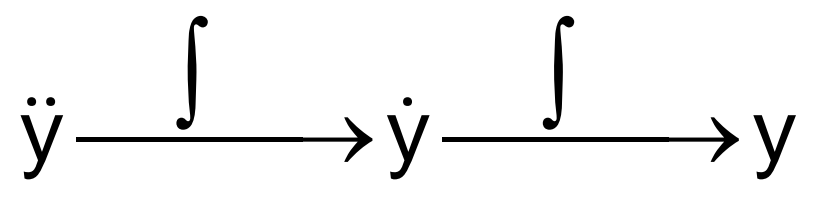

- 建立不同狀態的代數關係
- 設定積分器的初始條件

# 連續時間系統:使用積分器(in continuous block library)

Training Course

- 系統的輸出是連續的變化
- 用積分的方式表示輸入與輸出的關係
   Example: 積分器(Integrator)
   Output is the integral of the input

$$\dot{y} = u \implies \dot{x} = u$$
  
 $y = x$ 

TLAB&SIMULINK

# 三種線性系統的表示方法

- 轉移函數(transfer function)
- 狀態空間(state space)
- 零點極點(zero-pole)

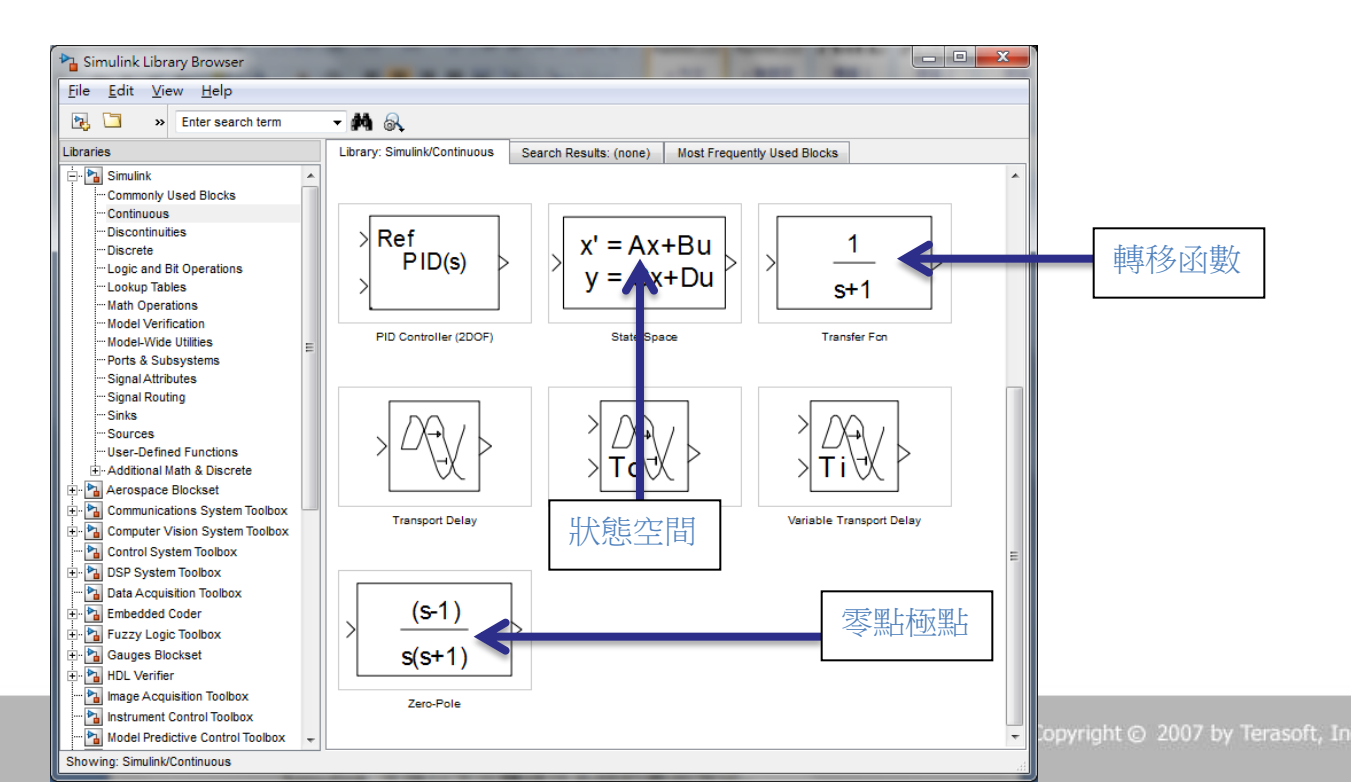

www.terasoft.com.tw

# 線性系統的表示方法**:**transfer function

• 假設 initial value 等於零

#### $m\ddot{x} + c\dot{x} + kx = f \longrightarrow mX(s)s^{2} + cX(s)s + kX(s) = F(s)$

Laplace transform

整理得如下轉移函數

$$G(S) = \frac{X(S)}{F(S)} = \frac{1}{ms^2 + cs + k}$$

ages (Training Course)

# **Transfer function block** 設定 $G(S) = \frac{X(S)}{F(S)} = \frac{1}{ms^2 + cs + k}$

| 📲 untitled *             |                                                                                     | Function Block Parameters: Transfer Fcn                                                                                                    |
|--------------------------|-------------------------------------------------------------------------------------|----------------------------------------------------------------------------------------------------|
| File Edit View Display D | Diagram <u>S</u> imulation <u>A</u> nalysis <u>C</u> ode <u>T</u> ools <u>H</u> elp | Transfer Fcn<br>The numerator coefficient can be a vector or matrix expression. The<br>denominator coefficient must be a vector. The output width equals the<br>number of rows in the numerator coefficient. You should specify the<br>coefficients in descending order of powers of s. |
| Model Browser *=         | untitled                                                                            | Parameters                                                                                                    |
| 🎦 untitled               | 🖲 🎦 untitled 🗸 🔻                                                                    | Numerator coefficients:                                                                                                    |
|                          |                                                                                     | [1]                                                                                                    |
|                          |                                                                                     | Denominator coefficients: 分子分母系數<br>[m c k]<br>Absolute tolerance:<br>auto                                                                                                    |
|                          | m.s <sup>∠</sup> +c.s+k                                                             | State Name: (e.g., 'position')                                                                                                    |
|                          | Transfer Fcn                                                                        |                                                                                                    |
| Ready                    | 200% ode45                                                                          | OK         Cancel         Help         Apply                                                                                                    |

Copyright © 2007 by Terasoft, Inc.

B&SIMULINK

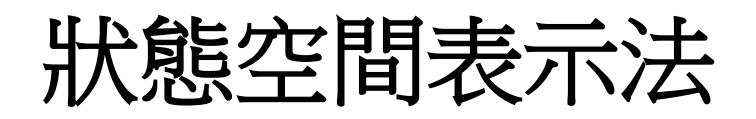

- 常用表示法如下
   x = Ax + Bu
   y = Cx + Du
- $Ex:m\ddot{x} + c\dot{x} + kx = f$

Assume 
$$X = \begin{bmatrix} X_1 \\ X_2 \end{bmatrix} = \begin{bmatrix} X \\ \dot{X} \end{bmatrix}$$

$$=>\begin{cases} \dot{x}_1 = x_2\\ m\dot{x}_2 + cx_2 + kx_1 = f \end{cases}$$
$$\dot{X} = \begin{bmatrix} 0 & 1\\ -\frac{k}{m} & -\frac{c}{m} \end{bmatrix} X + \begin{bmatrix} 0\\ 1\\ -\frac{1}{m} \end{bmatrix} f$$
$$y = \begin{bmatrix} 1 & 0 \end{bmatrix} X + \begin{bmatrix} 0 \end{bmatrix} f$$

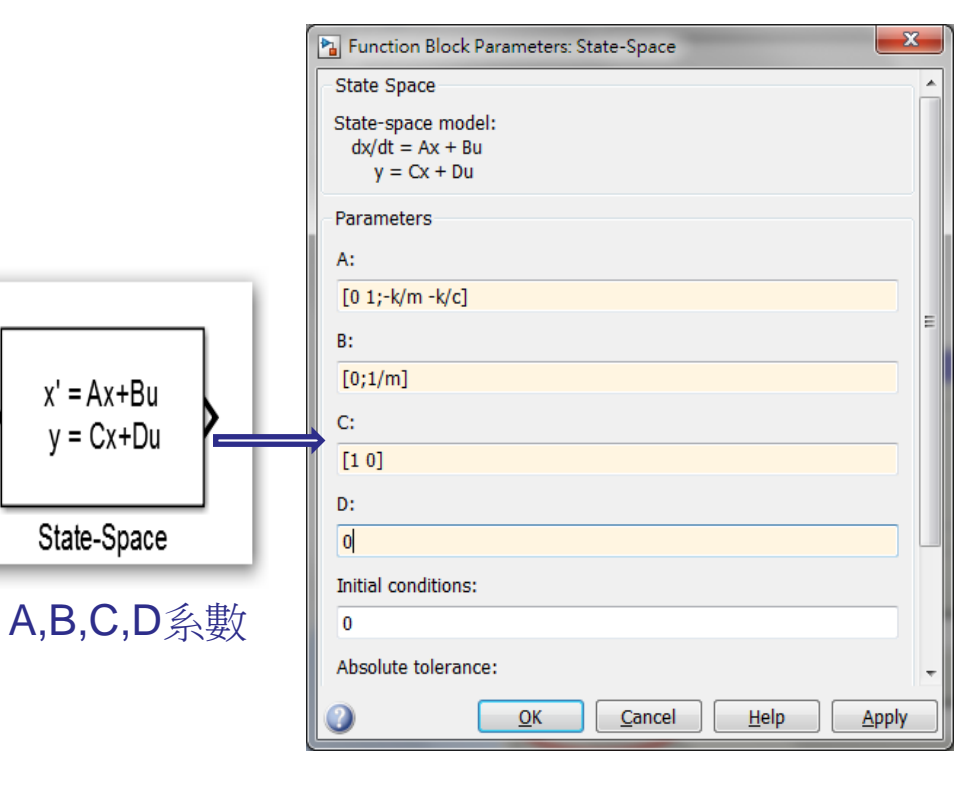

#### Simulation結果比較(DE,TF, SS)

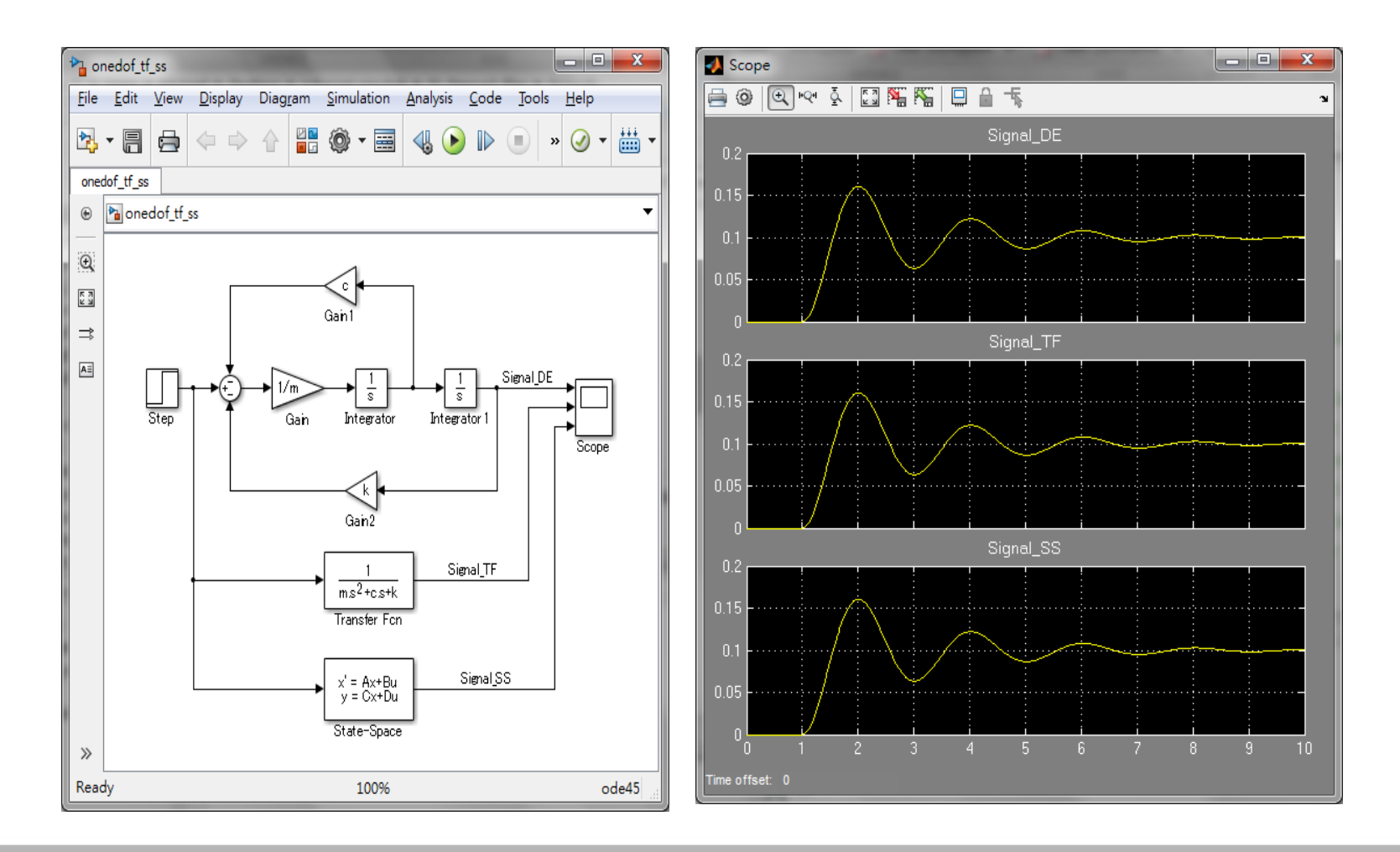

21 11 5

TLAB&SIMULINK

#### 微分方程式編輯器(differential equation editor)

Dee 的使用方法:Command Window 輸入dee

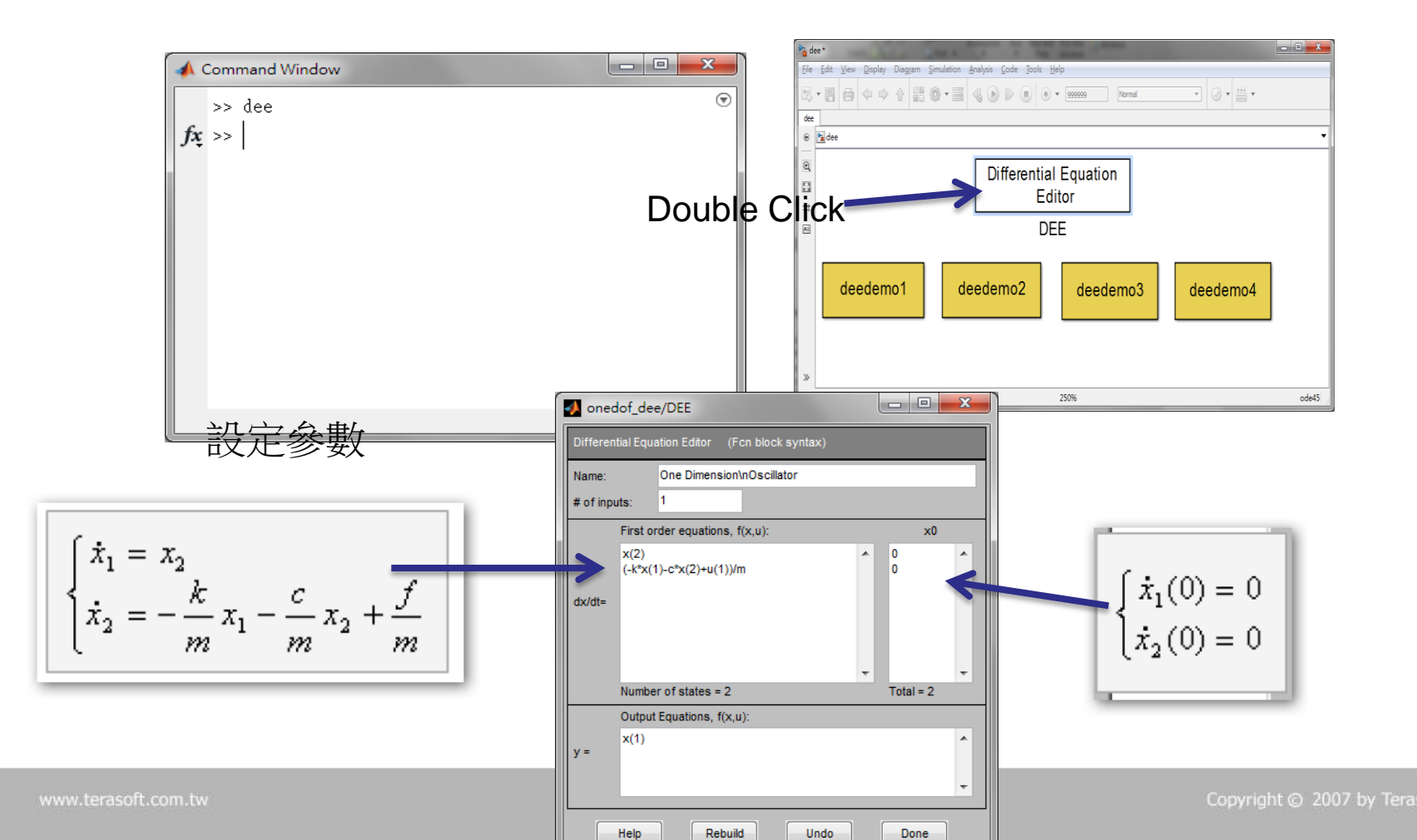

#### 模擬結果比較(DE, TF, SS, DEE)

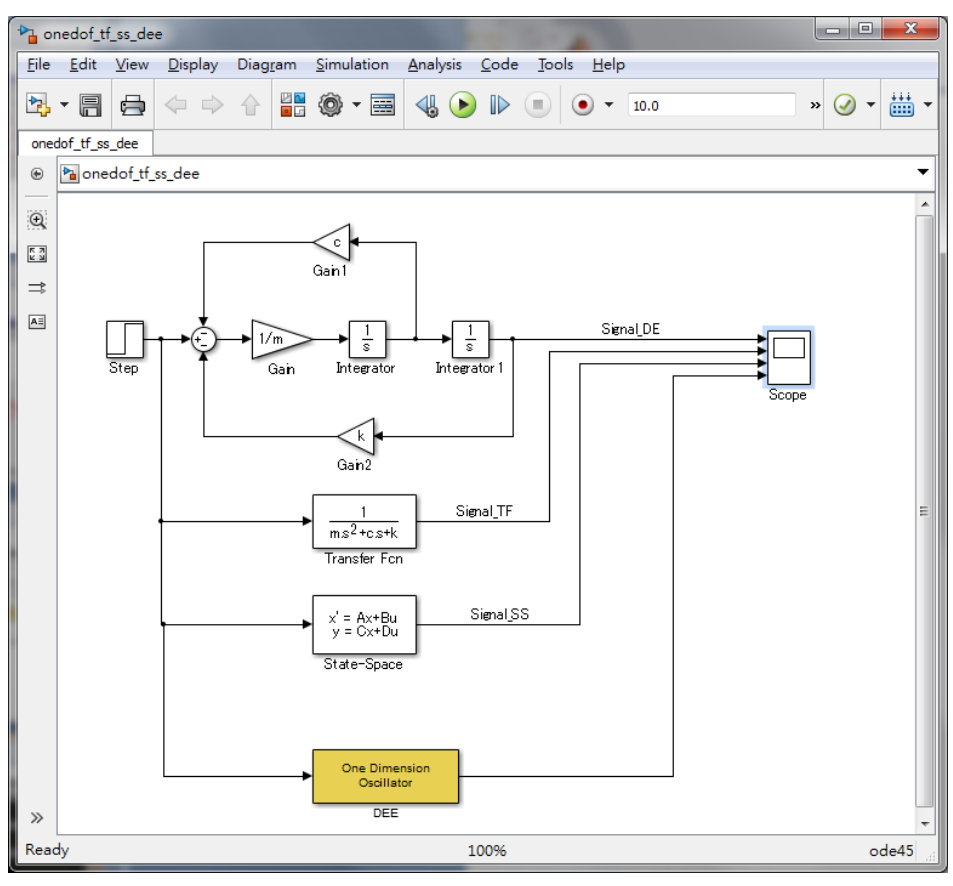

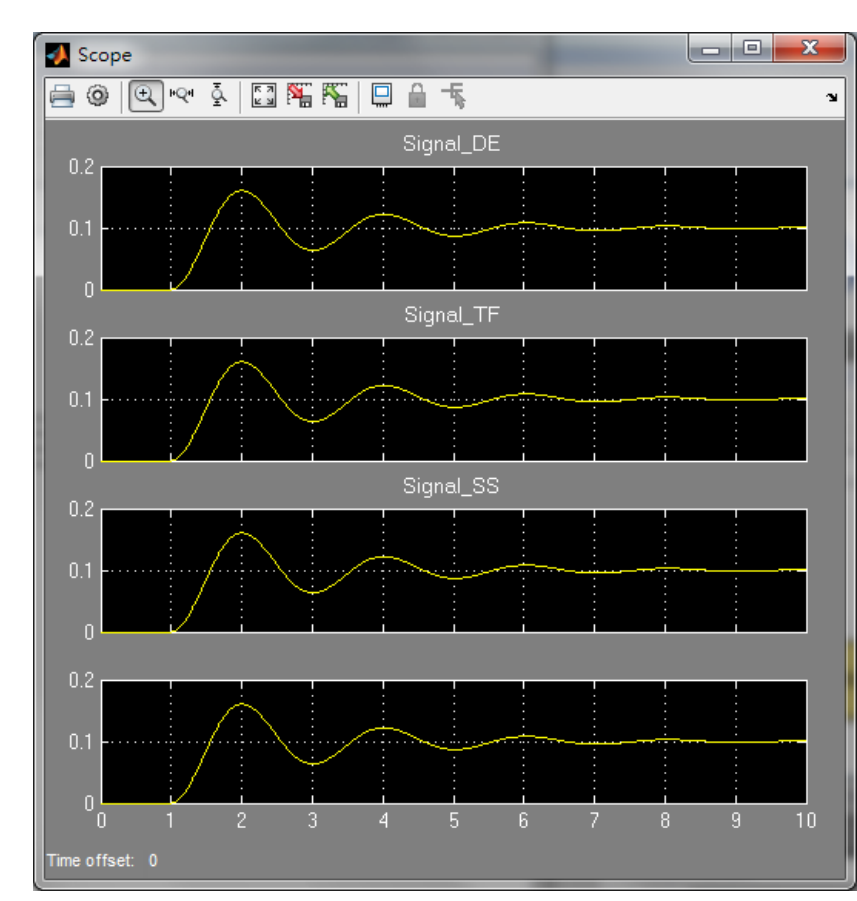

# Exercise:非線性差分方程

Training Course

- 每年的人口跟以下參數有關
  1.前年的人口
  2.人口增加率,r(r=1.05)
  3.其它變數, K (K=1e6)
  -p(n)=r\*p(n-1)\*(1-p(n-1)/K) (非線 性,p(n-1)的平方造成非線性)
- Initial value for population is needed! (p(0)=100000)

#### MATLAB&SIMULINK

## Solver參數設定

- 固定步階解題器: ode45,ode23...etc.
- 可變步階幾題器:
   ode8,ode5....etc.
- 離散解題器

| 📣 Sim                           | ulation Para               | meters: unt     | titled         |             | _ 🗆 X   |
|---------------------------------|----------------------------|-----------------|----------------|-------------|---------|
| Solver                          | Workspace I/O              | Diagnostics     | Advanced       | Real-Time W | orkshop |
| Simul<br>Start                  | ation time<br>time: 0.0    | Stop tin        | ne: 10.0       |             |         |
| Solve<br>Type:                  | er options<br>: Fixed-step | <b>d</b> iscret | e (no continuo | ous states) | ⊡       |
| Fixed step size: 0.3 Mode: Auto |                            |                 |                |             |         |
|                                 |                            |                 |                |             |         |
| - Outpu                         | ut options                 |                 |                |             |         |
| Refi                            | ne output                  | 7               | Refine fa      | ictor: 1    |         |
|                                 |                            | OK              | Cancel         | Help        | Apply   |

#### 連續時間解題器(solver)

- 解題器的主要功能是計算方塊的輸出
- 在連續系統,用積分來表示微分的狀態
- 不同的連續解題器使用不同的方法(數值分析)來逼近 積分的結果
  - 固定步階(Fixed step): ode5, ode4, ode3, ode2, ode1
  - 可變步階(Variable step): ode45, ode23, ode113, ode15s, ode23s, ode23t ode23tb

## 錯誤控制(Error Control)

- 可變步階解題器可以用來做錯誤的控制
- 絕對誤差: 積分錯誤的上限
- 相對誤差: 積分錯誤的上限除以變數的值
- 解題器可以滿足其中之一!

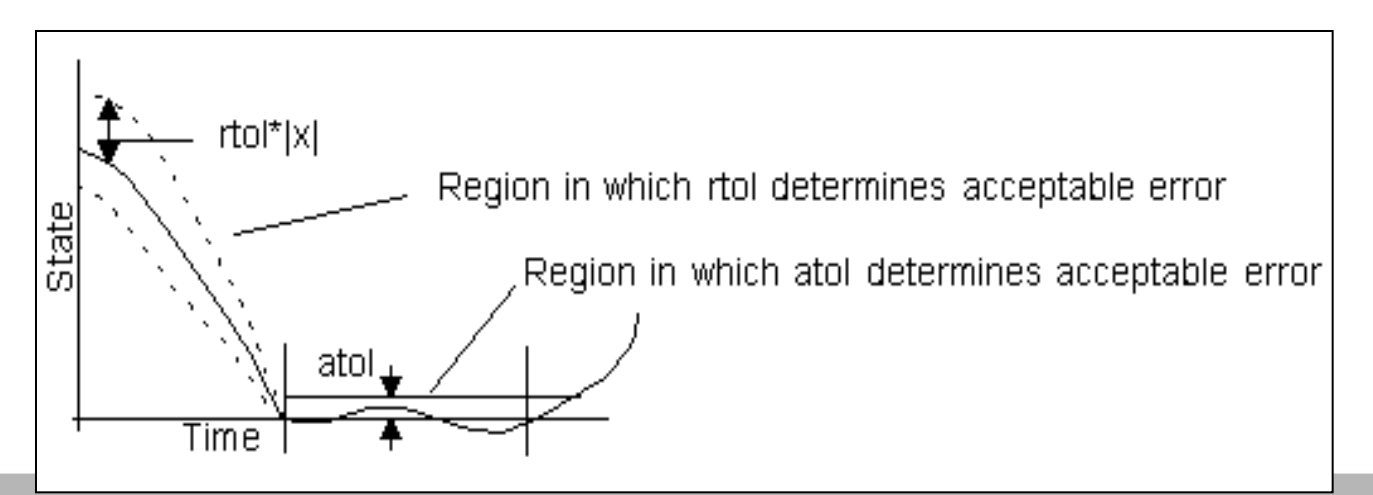

&SINTULINK

#### 步階的計算 (Variable Step)

SIMULINK 用積分積derivatives的方式計算連續狀態

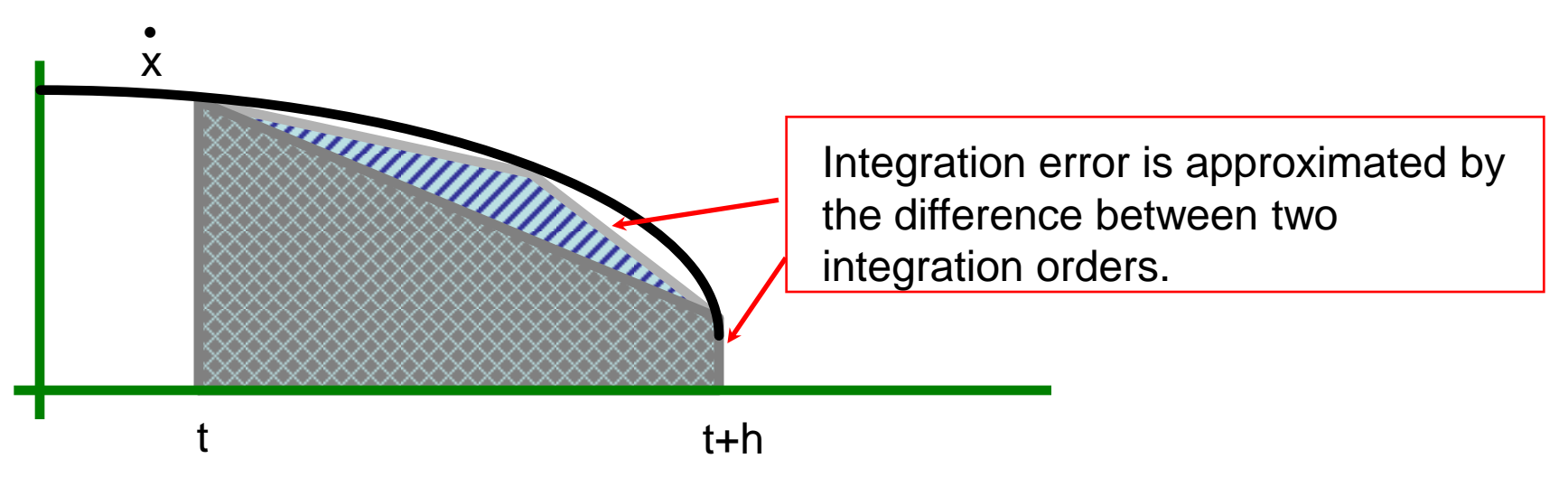

如誤差在可以接受範圍,模擬將繼續。否則將減小步階再做積分。

3&SIMULINK

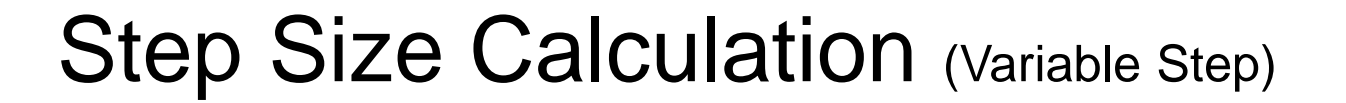

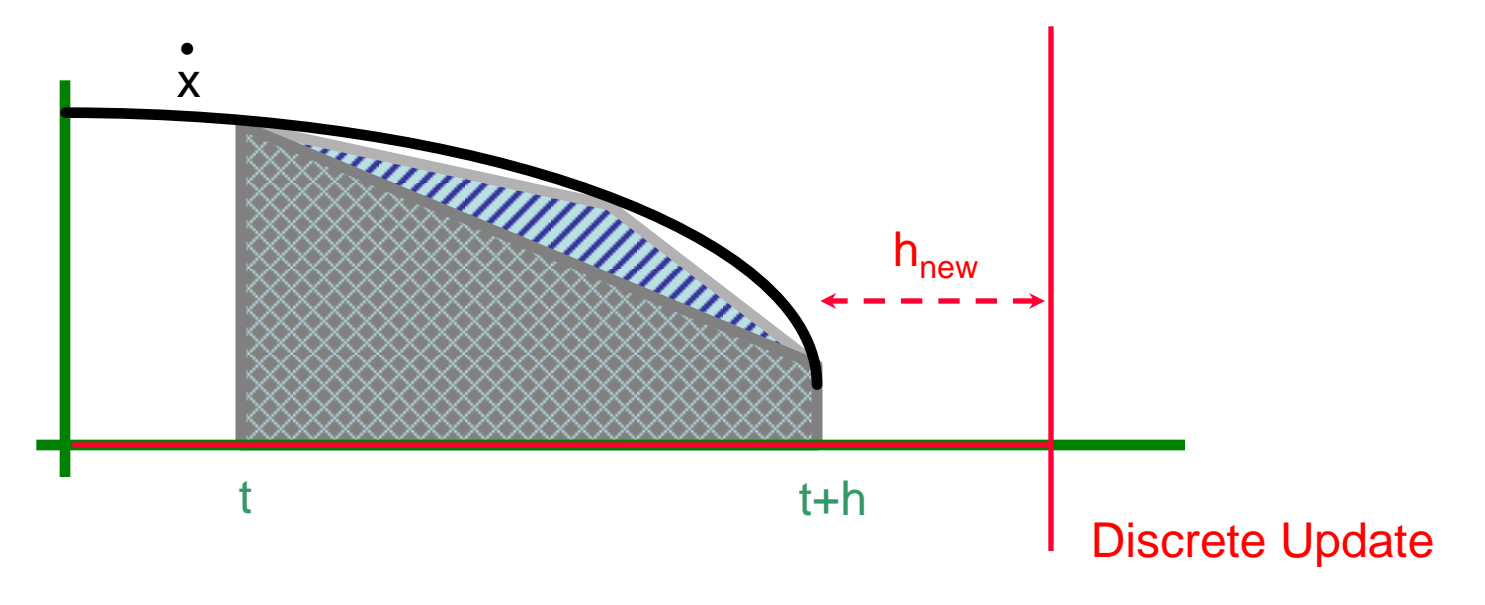

- 假如錯誤可以接受,模擬將繼續。否則將減小步階再積分。
- 步階的大小調整到適合的大小。

#### **Setting Parameters**

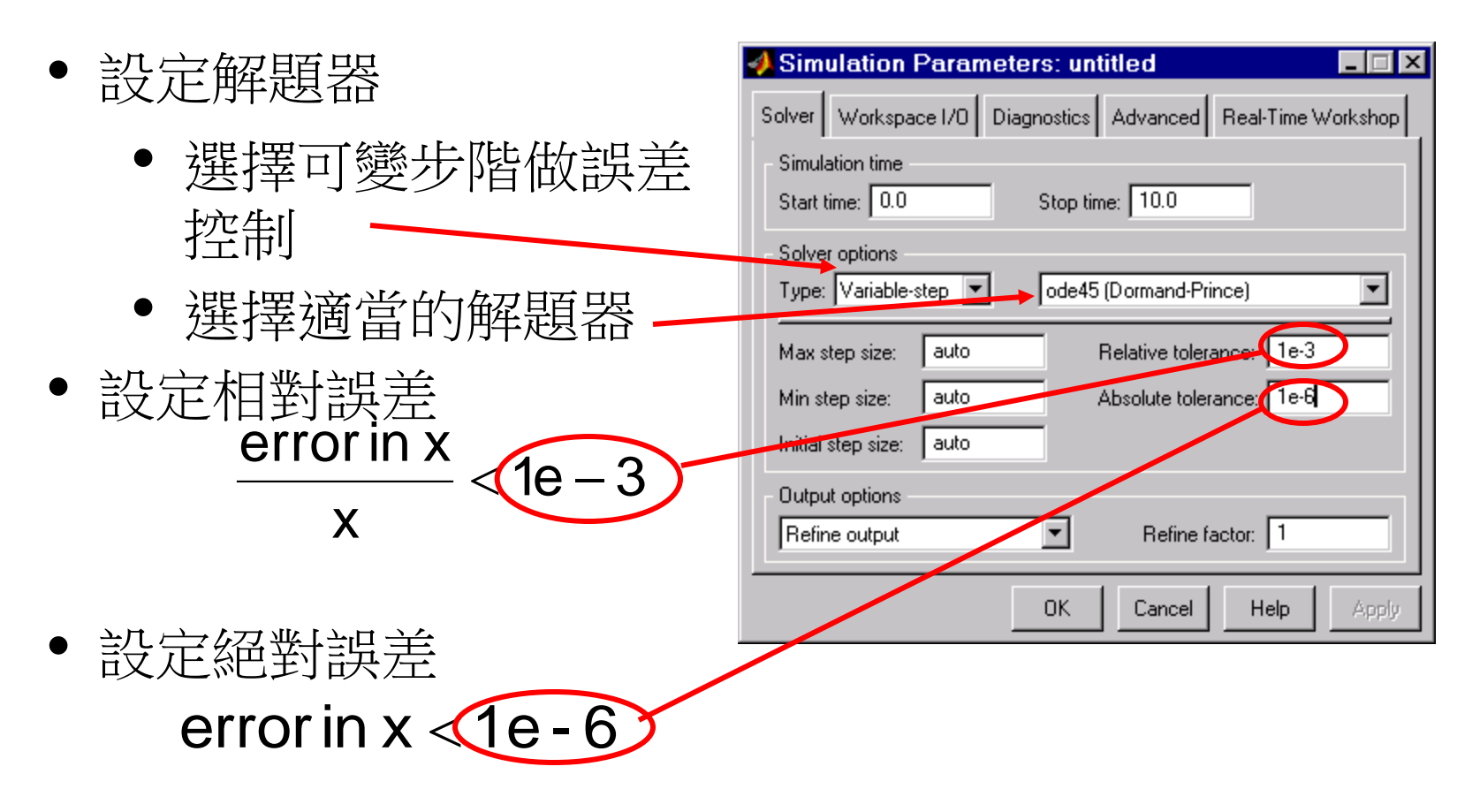

# 多自由度的動態系統

• EX: 自由度為2的運動系統如下圖

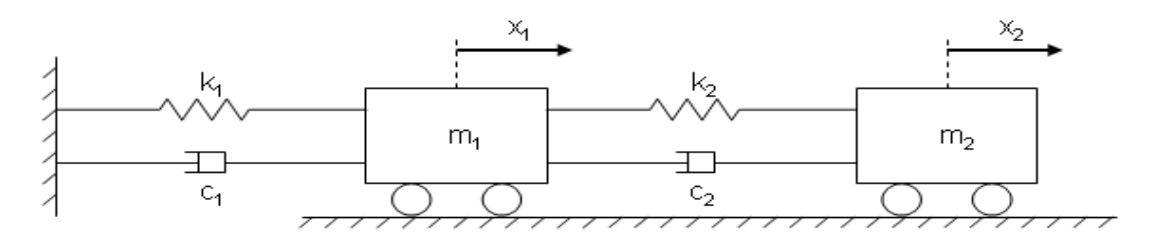

- ・ 其聯立方程式如下

   m<sub>1</sub>x<sub>1</sub> + c<sub>1</sub>x<sub>1</sub> + k<sub>1</sub>x<sub>1</sub> + m<sub>2</sub>x<sub>2</sub> =
  - $\begin{cases} m_1 \ddot{x}_1 + c_1 \dot{x}_1 + k_1 x_1 + m_2 \ddot{x}_2 = 0 \\ m_2 \ddot{x_2} + c_2 (\dot{x}_2 \dot{x_1}) + k_2 (x_2 x_1) = 0 \end{cases}$
- initial value  $A x_2(0) = 1, x_1(0) = \dot{x}_1(0) = \dot{x}_2(0) = 0$

### 自由度為2的動態系統Simulink model 如下

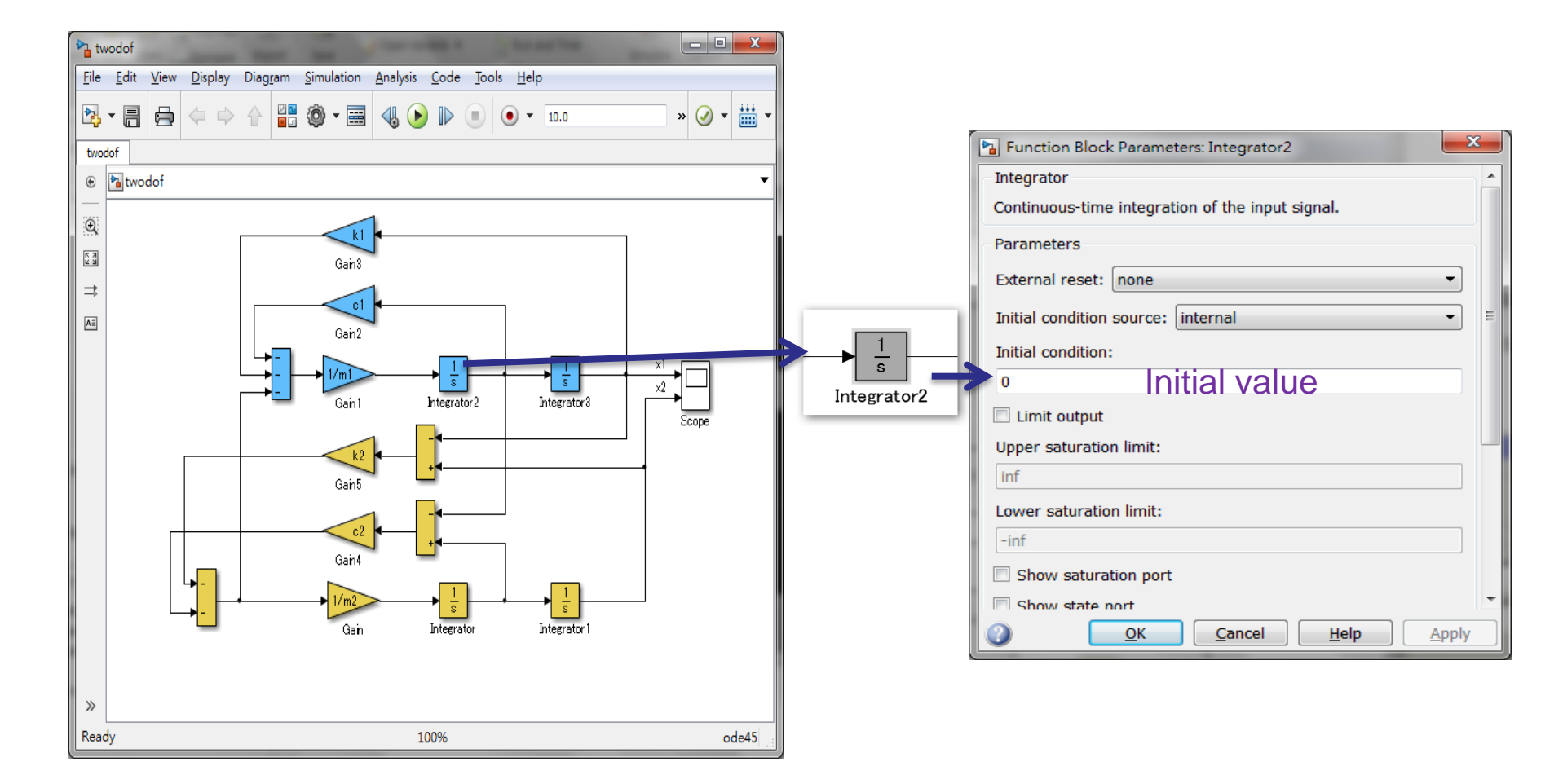

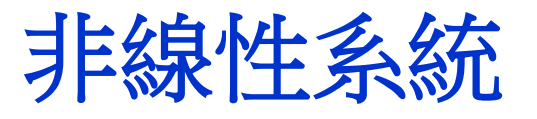

• 線性與非線性

假設 x<sub>1</sub>,x<sub>2</sub> ,其output 為 y<sub>1</sub>,y<sub>2</sub> 滿足 input 的線性組合 αx<sub>1</sub>+x<sub>2</sub> ,其 output αy<sub>1</sub>+xy<sub>2</sub> , ∀α∈R 則為線性,反之 則為非線性 ▲TeraSoft 鈦思科技

Training Course

# Example:高空彈跳

• 運動方程式如下 mÿ = mg + b(x) - a<sub>1</sub> ẋ - a<sub>2</sub> |ẋ|ẋ b(x) =  $\begin{cases} -k(x - x_0) & (x > x_0) \\ 0 & (x \le x_0) \end{cases}$ 

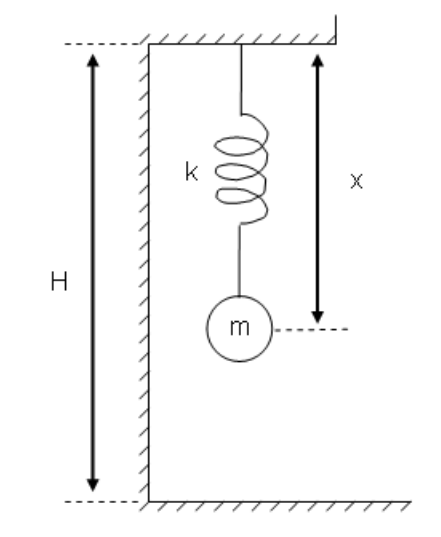

AB&SIMULINK

x是落下距離,x0彈簧的自然長,g重力加速度,m質量,k彈性係數,<sup>a1,a2</sup> 空氣阻力係數。

• b(x) 及 a2 x 非線性項,所以此運動方程式非線性微分方程式。直接建模如下。

# Nonlinear Simulink model 與模 擬結果

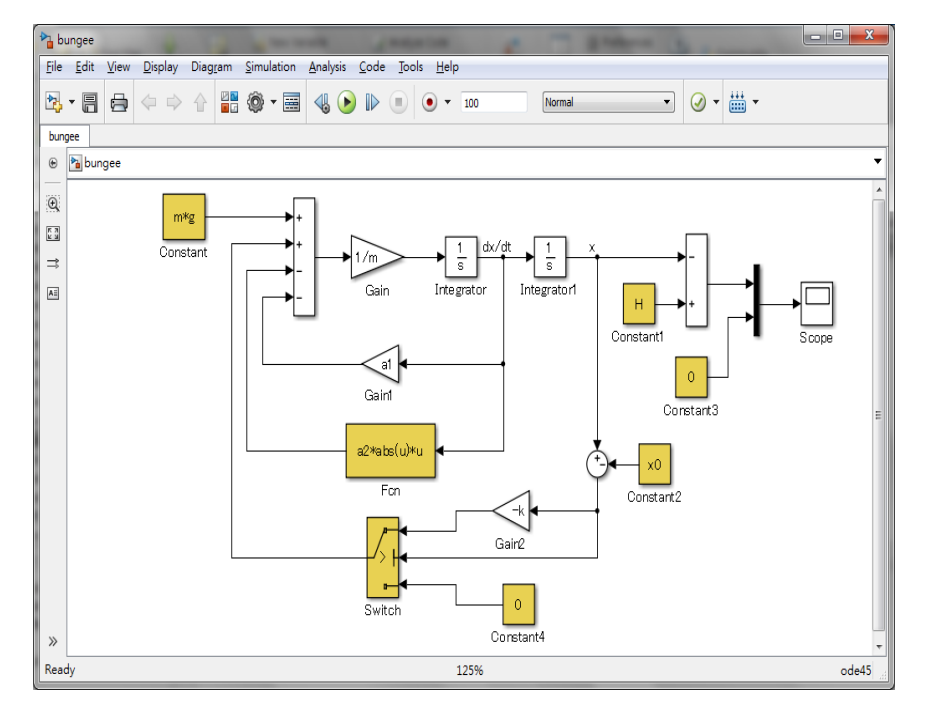

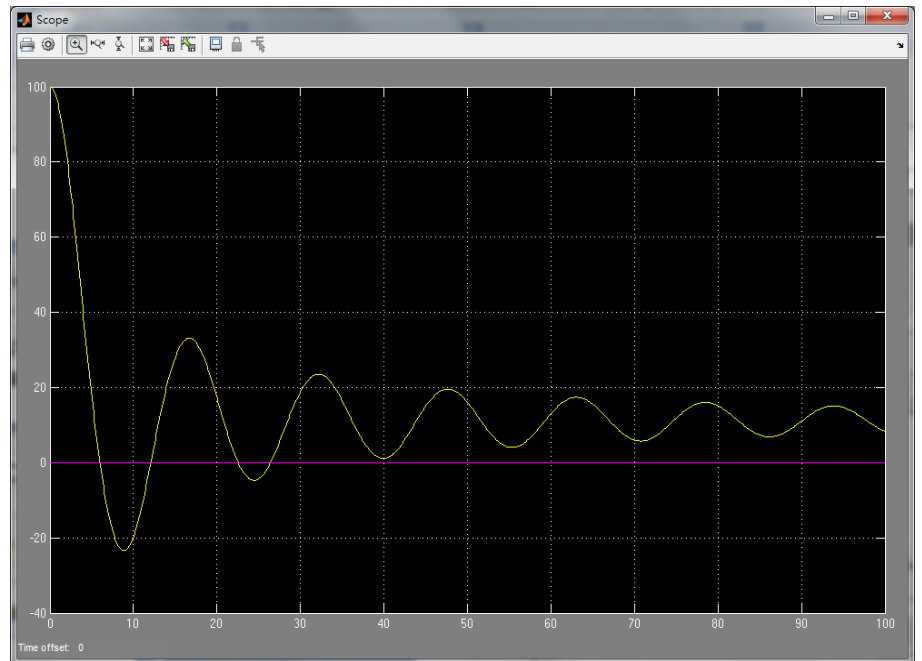

## 離散時間系統建構

- 固定時間間隔更新系統的狀態
- 輸出跟現在的輸入或前一個輸入或輸出有關 y(n)=u(n)+u(n-1)+3y(n-1) time=n x sampling time
- 離散動態系統: 離散狀態(discrete state)
  - 前一個output 表示一個 狀態(state)
  - 離散狀態相當於存前一個訊號值的記憶體!

## 離散系統函式庫

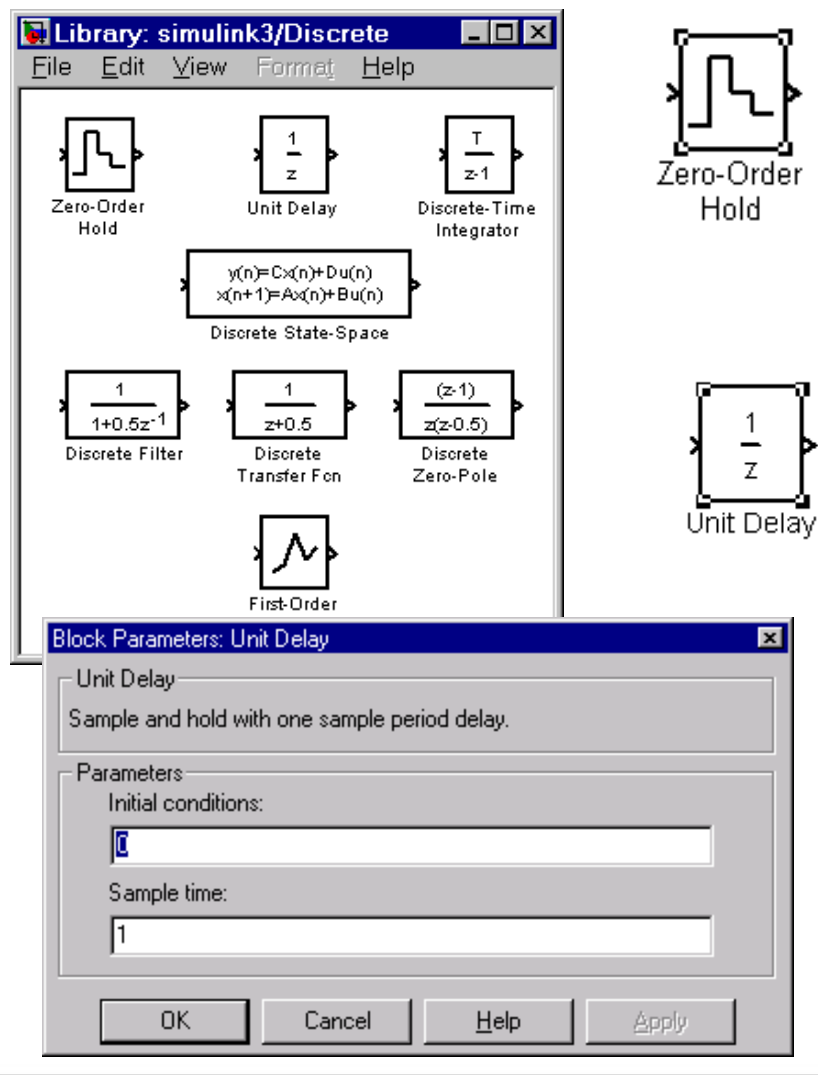

#### • Zero-Order Hold

- 把連續的訊號轉成離散的訊號
- 設定取樣速率

#### Unit Delay

- Input延遲一個單位時間 (sampling time)
- 設定initial value

# 離散系統:差分方程 (Difference equation) 使用Unit Delay

#### 設計步驟

• 決定block需要幾個delay:

Ex: y(n-1) 表示一個delay; y(n-2)表示兩個delay

- 根據方程式 連接各個input 與output blocks
- 設定初始值(initial value).
- 設定取樣時間(sampling time).

## 線性離散系統

- Z-transform
  - x(n) --> X(z)
  - x(n-1) --> z<sup>-1</sup>X(z) (delay one unit)

Training Course

• y(n)=u(n)+u(n-1)+3y(n-1)--> $Y(z)=U(z)+z^{-1}U(z)+3z^{-1}Y(z)$ 

--> 
$$\frac{Y(z)}{U(z)} = \frac{1+z^{-1}}{1-3z^{-1}}$$

Filter representation: num=[1 1], den=[1 -3]

**MeraSoft** 鈦思科技

# Z-Domain表示式

• 濾波器(filter): num=[n0 n1 n2], den=[d0 d1]

$$\frac{n_0 + n_1 z^{-1} + n_2 z^{-2}}{d_0 + d_1 z^{-1}}$$

• 轉移函數(transfer function): num=[n0 n1 n2], den=[d0 d1 0]

Training Course

$$\frac{n_{_{0}}z^{^{2}}+n_{_{1}}z^{^{1}}+n_{_{2}}}{d_{_{0}}z^{^{2}}+d_{_{1}}z}$$

• 零點極點Zero-pole: gain=K, zeros=[z1 z2], poles=[0 p1]  $K \frac{(z-z_1)(z-z_2)}{z(z-p_1)}$ 

▲TeraSoft 鈦思科技

Training Course

# Moving average filter 5階

• Moving average filter 方程式如下

$$y_n = \frac{1}{5} (u_n + u_{n-1} + u_{n-2} + u_{n-3} + u_{n-4})$$

計算目前的 output 與前四個 output 的平均

$$Y(z) = \frac{1}{5} \left( 1 + z^{-1} + z^{-2} + z^{-3} + z^{-4} \right) U(z)$$

$$H(z) = \frac{1 + z^{-1} + z^{-2} + z^{-3} + z^{-4}}{5}$$

B&SIMULINK

# Moving average filter 5階(續)

• 組成的 Simulink model 如下

$$f(t) = f_0 + \frac{f_{t \operatorname{arg} et} - f_0}{T_{t \operatorname{arg} et}} \times t$$

China fàthat

| - | 🚡 Source Block Parameters: Chirp Signal                                             |
|---|-------------------------------------------------------------------------------------|
|   | chirp (mask) (link)                                                                 |
|   | Output a linear chirp signal (sine wave whose frequency varies linearly with time). |
| ļ | Parameters                                                                          |
| ļ | Initial frequency:                                                                  |
|   | 0.1                                                                                 |
|   | Target time:                                                                        |
|   | 100                                                                                 |
| l | Frequency at target time:                                                           |
|   | 10                                                                                  |
|   | ✓ Interpret vector parameters as 1-D                                                |
|   |                                                                                     |
|   | QK Cancel Help Apply                                                                |

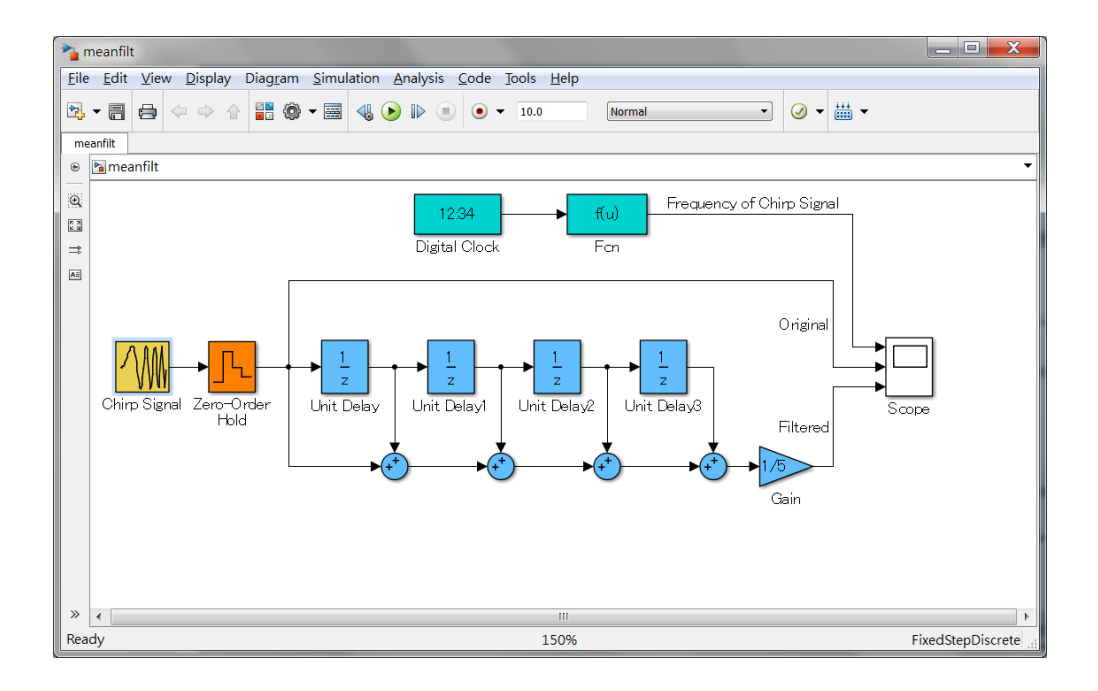

#### 計算目前的 output 與前四個 output 的平均

B&SIMULINK

# Moving average filter 5階(續)

可以直接透過discrete filter block 設定轉
 移函數分子與分母參數

| 🔭 meanfilt_test 📃 🗖 🗾 🚬                                                                                                    | Function Block Parameters: Discrete Filter                                                           |
|----------------------------------------------------------------------------------------------------|----------------------------------------------------------------------------------------------------|
| Eile Edit Yiew Display Diagram Simulation Analysis Code Tools Help                                                                                                    | Discrete Eilter                                                                                      |
| 🖏 🕶 📰 🖨 🗢 🖓 🔐 🌒 🕶 🤀 💊 🕪 📧 🔍 🔹 🔹 10.0                                                                                                    | Disclete Filter                                                                                      |
| meanfilt_test                                                                                                    | Independently filter each channel of the input over time using a discrete IIR filter. Specify the nu |
| meanfil_test                                                                                                    | denominator coefficients in ascending order of powers of 1/z.                                        |
| Image: Regularized state state | A DSP System Toolbox license is required to use a filter structure other than Direct form II.        |
|                                                                                                    | Main Data Types State Attributes                                                                     |
| Chirp Signal Zero-Order                                                                                                    | Filter structure: Direct form II  Data  Source Volue                                                 |
| Subsystem Scope                                                                                                    | Numerator: Dialog Value                                                                              |
| <u>1+1z<sup>-1</sup>+1z<sup>-2</sup>+1z<sup>-2</sup>+2</u> -4                                                                                                    | Denominator: Dialog [5]                                                                              |
| Discrete Filter 設定 轉移                                                                                                    | 函數分子與分型參數 <sup>0</sup>                                                                               |
|                                                                                                    |                                                                                                    |
| »                                                                                                    | OK Cancel Help Apply                                                                                 |
| Ready 150% FixedStepDiscrete                                                                                                    |                                                                                                    |

MATLAB&SIMULINK

比較模擬結果

#### Chirp signal frequency 0.1-50Hz

**Chirp signal** 原始訊號

Chirp signal 經過moving average filter

Chirp signal 經過moving average filter 使用discrete filter block

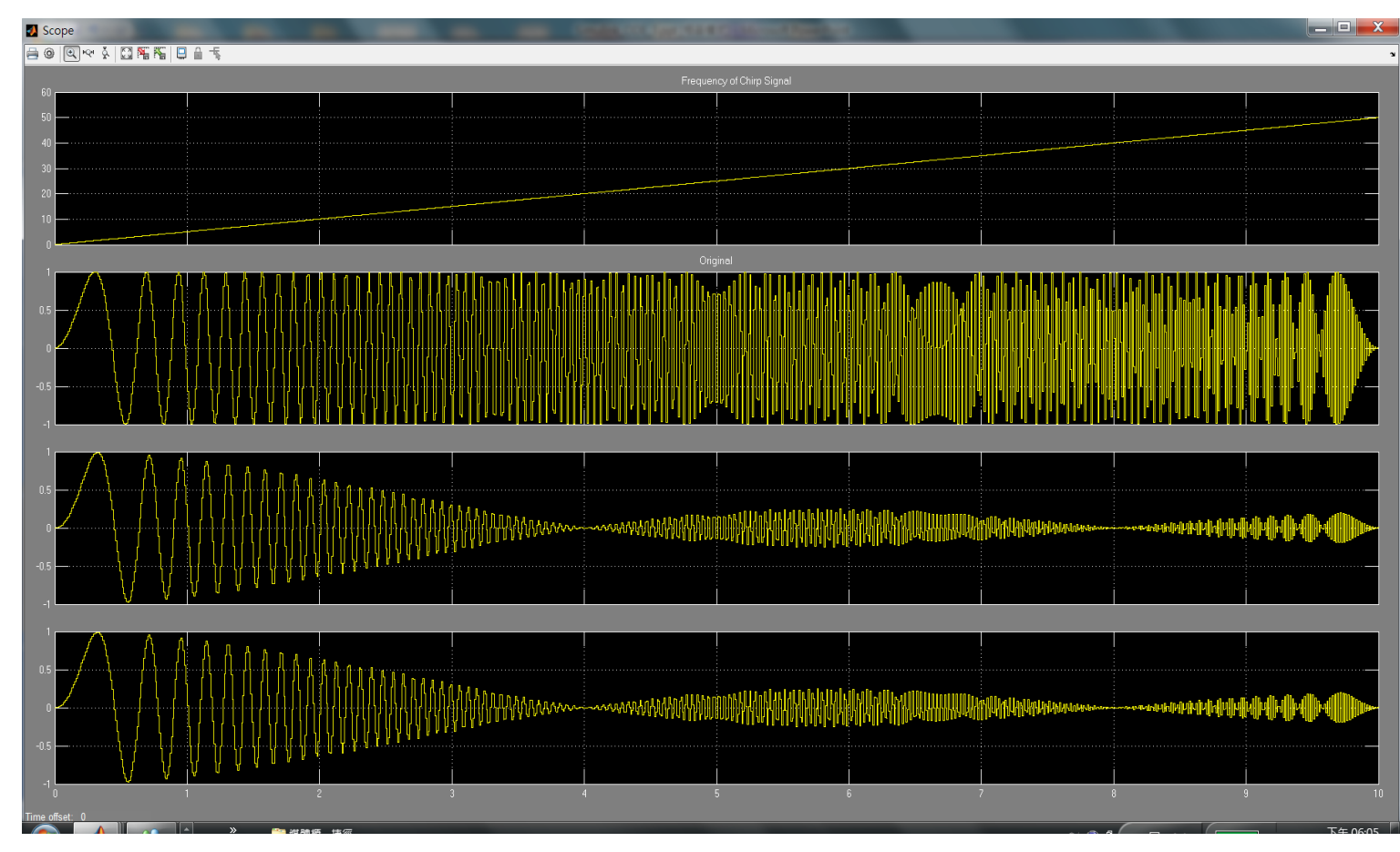

# 比較模擬結果(續)

- 由結果知:直接建模實現濾波器與用discrete filter block
   輸入濾波器分子分母參數結果是一致的。
- 由圖知 訊號在頻率20 Hz 與 40 Hz 被壓抑。
- 由freqz 指令做頻率響應圖驗證。

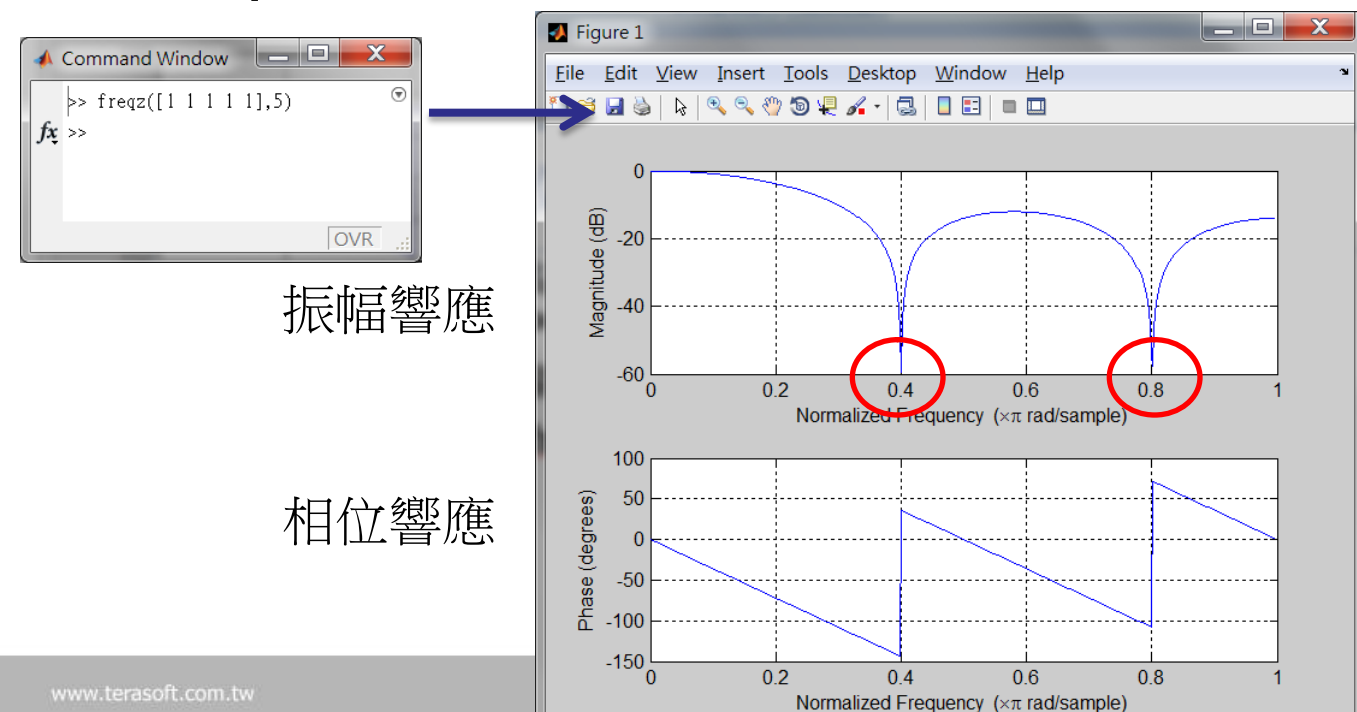

Copyright © 2007 by Terasoft, Inc.

# 比較模擬結果(續)

因為頻率軸經過正規劃, Normalized Frequency 0~1
 對應到0~50Hz,所以0.4與0.8對應到20與40 Hz。

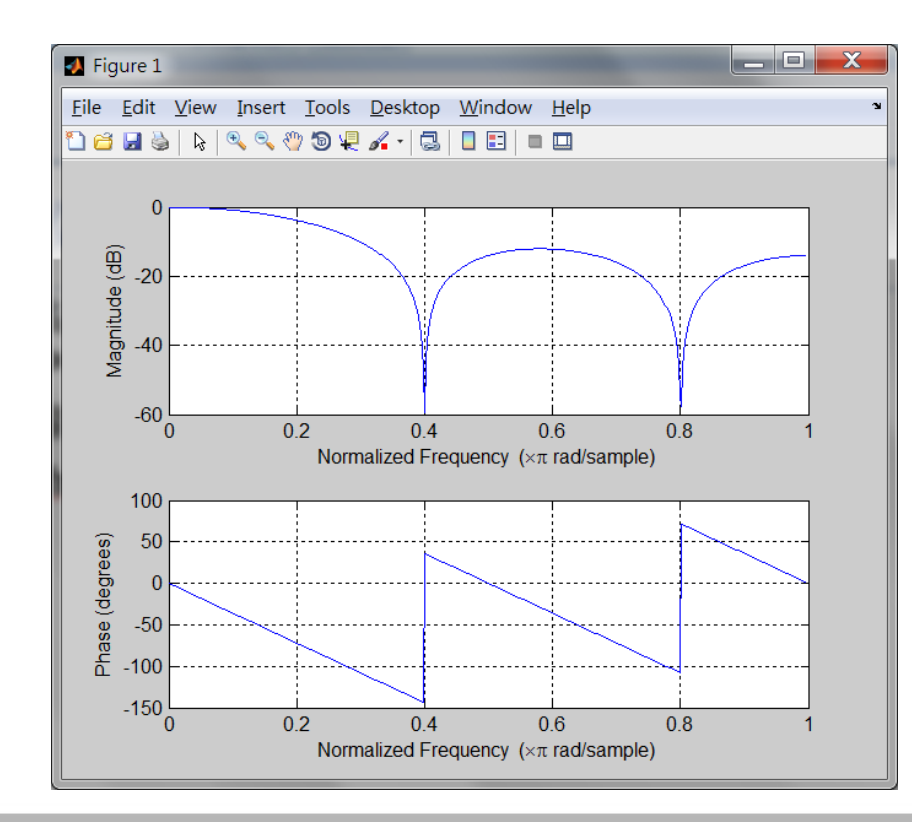

| Source Block Parameters: Chirp Signal                                               |  |  |  |  |
|-------------------------------------------------------------------------------------|--|--|--|--|
| chirp (mask) (link)                                                                 |  |  |  |  |
| Output a linear chirp signal (sine wave whose frequency varies linearly with time). |  |  |  |  |
| Parameters                                                                          |  |  |  |  |
| Initial frequency:                                                                  |  |  |  |  |
| 0.1                                                                                 |  |  |  |  |
| Target time:                                                                        |  |  |  |  |
| 10                                                                                  |  |  |  |  |
| Frequency at target time:                                                           |  |  |  |  |
| 50                                                                                  |  |  |  |  |
| Interpret vector parameters as 1-D                                                  |  |  |  |  |
|                                                                                     |  |  |  |  |
| <u>OK</u> <u>Cancel</u> <u>H</u> elp <u>A</u> pply                                  |  |  |  |  |

3&SIMULINK

# Multi-rate system 模擬

- 不同取樣速率的離散系統: upsamlping, downsampling, decimation, interpolation
- LPF(anti-aliasing filter) 加在 Upsampling 之後 downsampling 之前

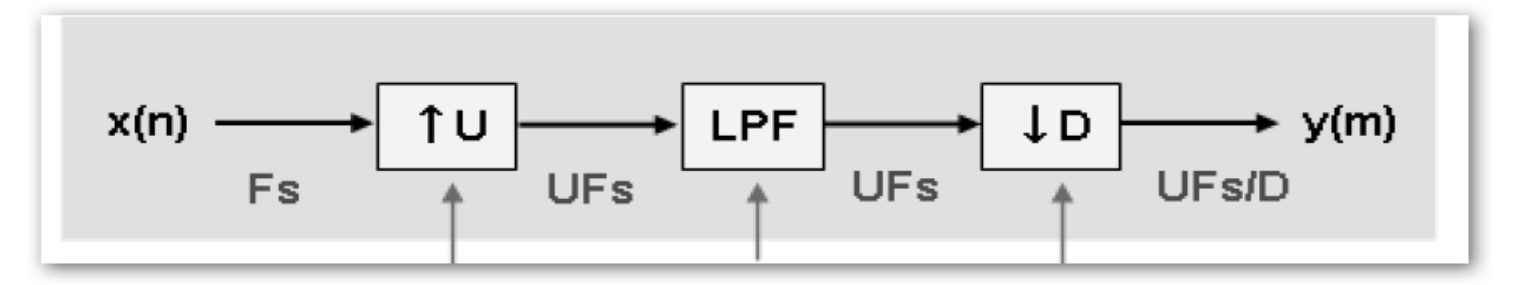

AB&SIMULINK

#### Example : Multi-rate model (up sampling)

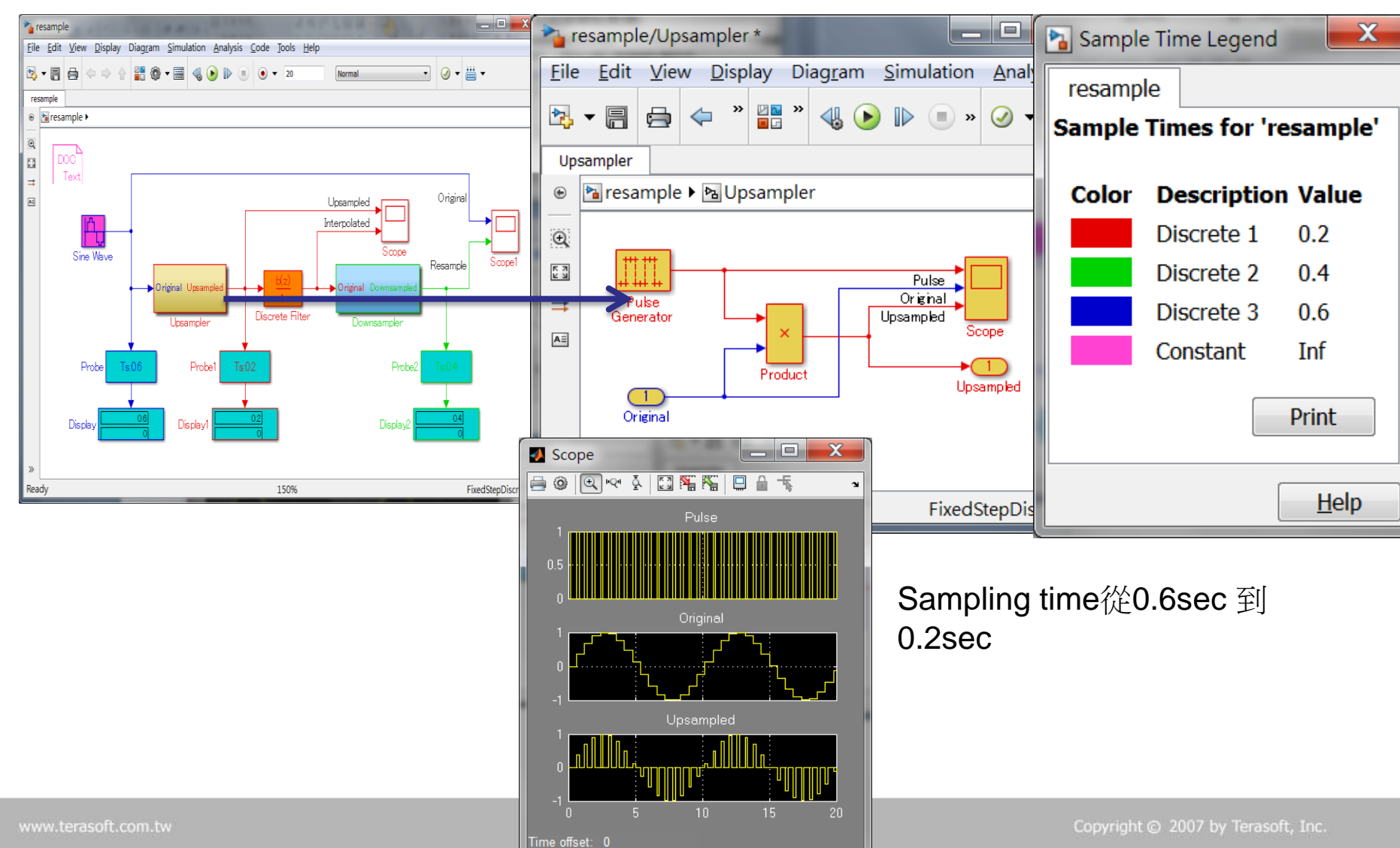

MATLAB&SIMULINK

Sec. Sec.

## 觀察經過filter 後的訊號

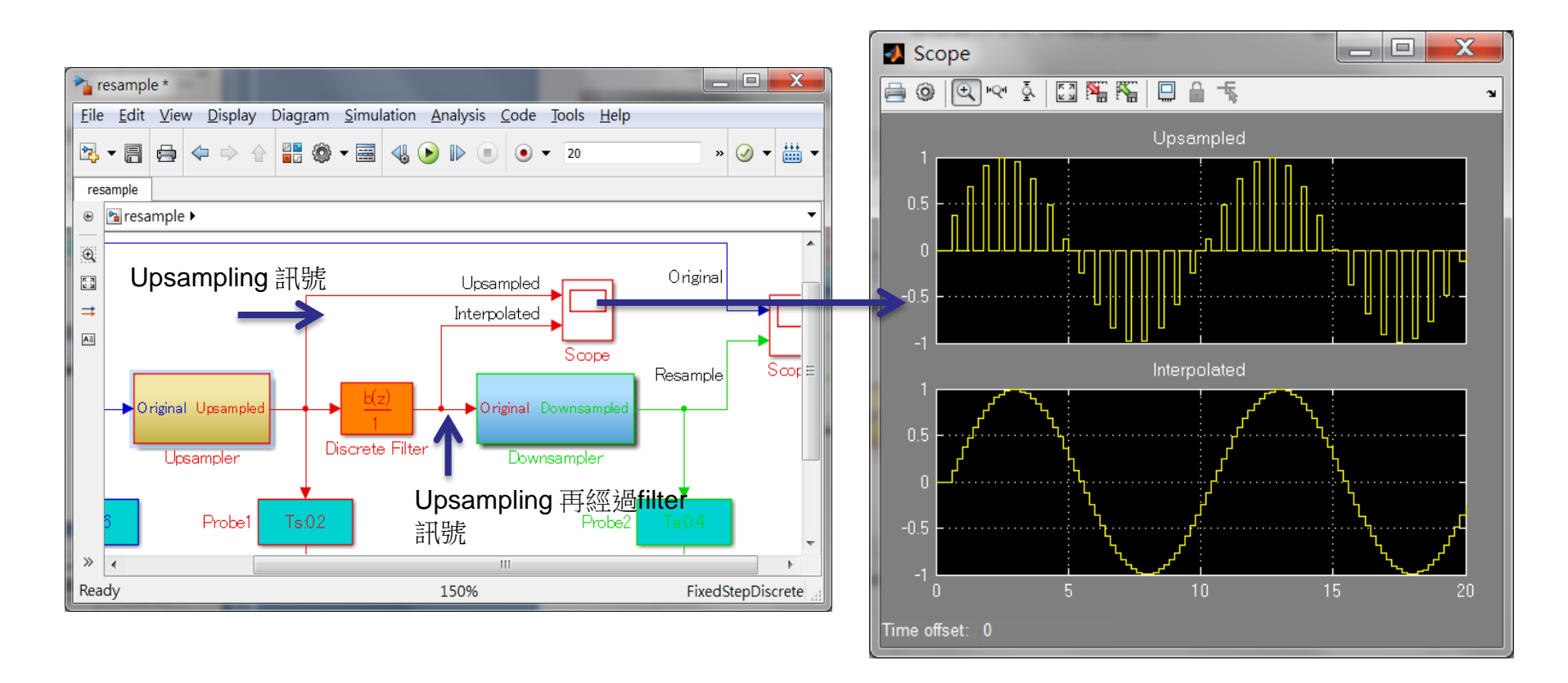

LAB&SIMULINK

#### Example : Multi-rate model (down sampling)

• 取樣時間由0.2秒取樣一次降到0.4秒取樣一次。原始訊號取樣速率0.6 秒。Overall 來講最後取樣速率是原本的1.5倍。

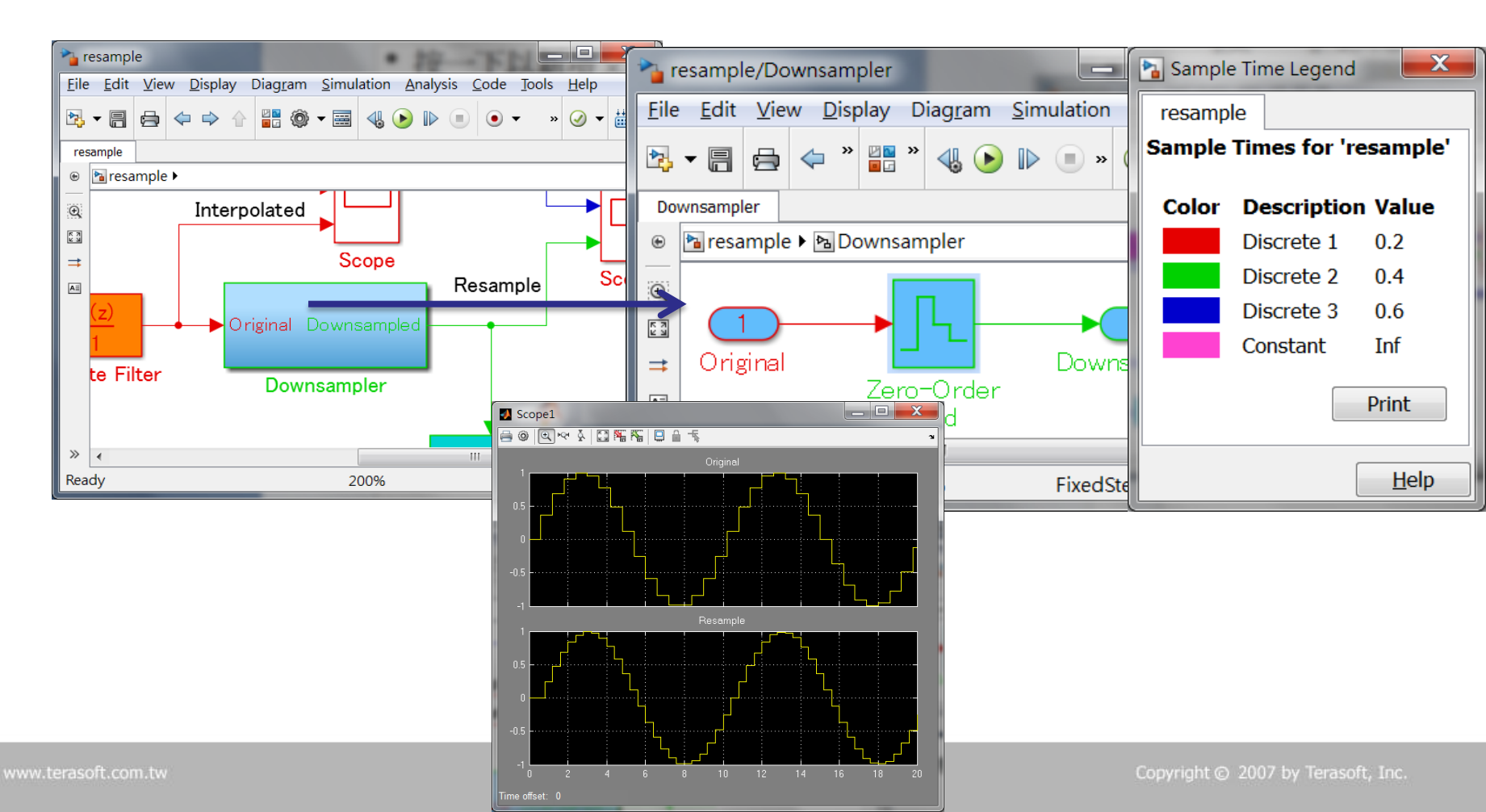

# Hybrid system的建模

• 連續系統和離散系統混合

Example:恆溫器的水槽的自動溫度調節

把水溫作為**T**[℃]的話,那個時間變化用下 面的方程式表示。 $C\frac{dT}{dt} = Q_H + Q_R$ <sub>一階;須一個積分器</sub>

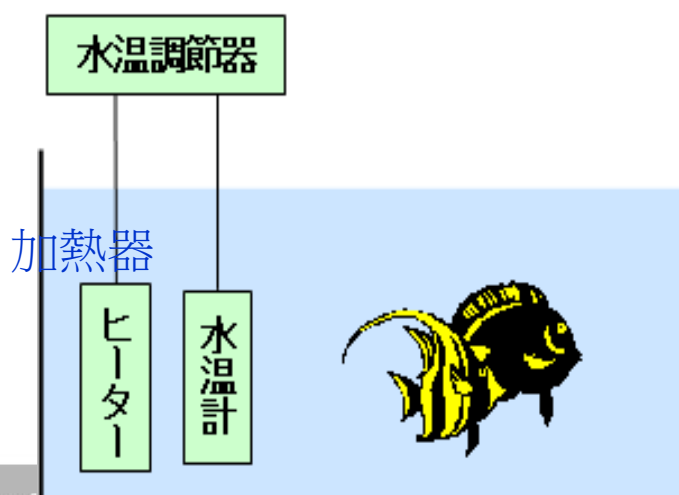

水溫控制系統

 C水槽系全部的熱容[kcal/℃],Q<sub>H</sub>、Q<sub>R</sub>各表示 來自加熱器及外部的單位時間的發熱量
 [kcal/sec]。其中

$$Q_R = \frac{T_R - T}{R}$$

R表示單位時間的熱阻的比例係數[sec.℃/kcal]
 , T<sub>R</sub>室溫。關於室溫,考慮日常的溫度變化
 T<sub>R</sub>(0) ±4℃的正弦波表示。

 $T_R(t) = T_R(0) + 4\sin\left(\frac{2\pi}{24 \times 3600}t\right)$ 

# 沒有加熱器的model

• 由三個等式導出底下的model

$$C\frac{dT}{dt} = Q_H + Q_R$$
$$Q_R = \frac{T_R - T}{R}$$

$$T_R(t) = T_R(0) + 4\sin\left(\frac{2\pi}{24 \times 3600}t\right)$$

Consess Consecution of Course

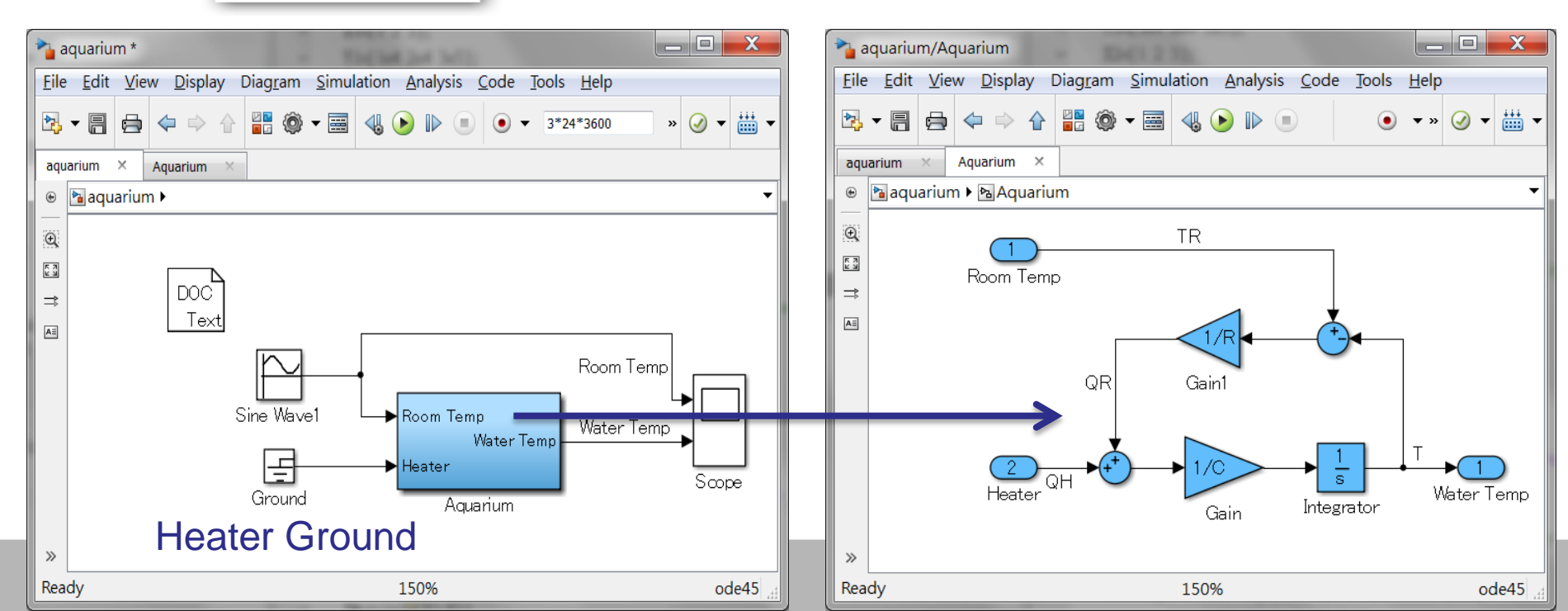

# 沒有加熱器模擬結果

• Initial 溫度 設20度,室溫在20正負4度變化 觀察三 天結果如下。

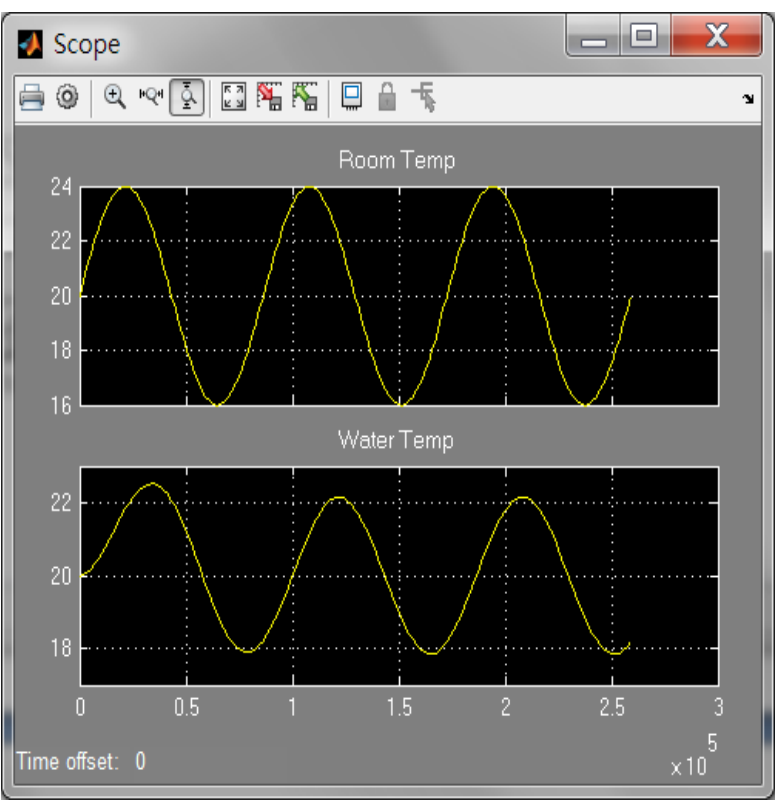

# 有加熱器的model(band-band)

 水溫變得低的話打開加熱器的開關,反過來變得 高的話切斷控制開關。

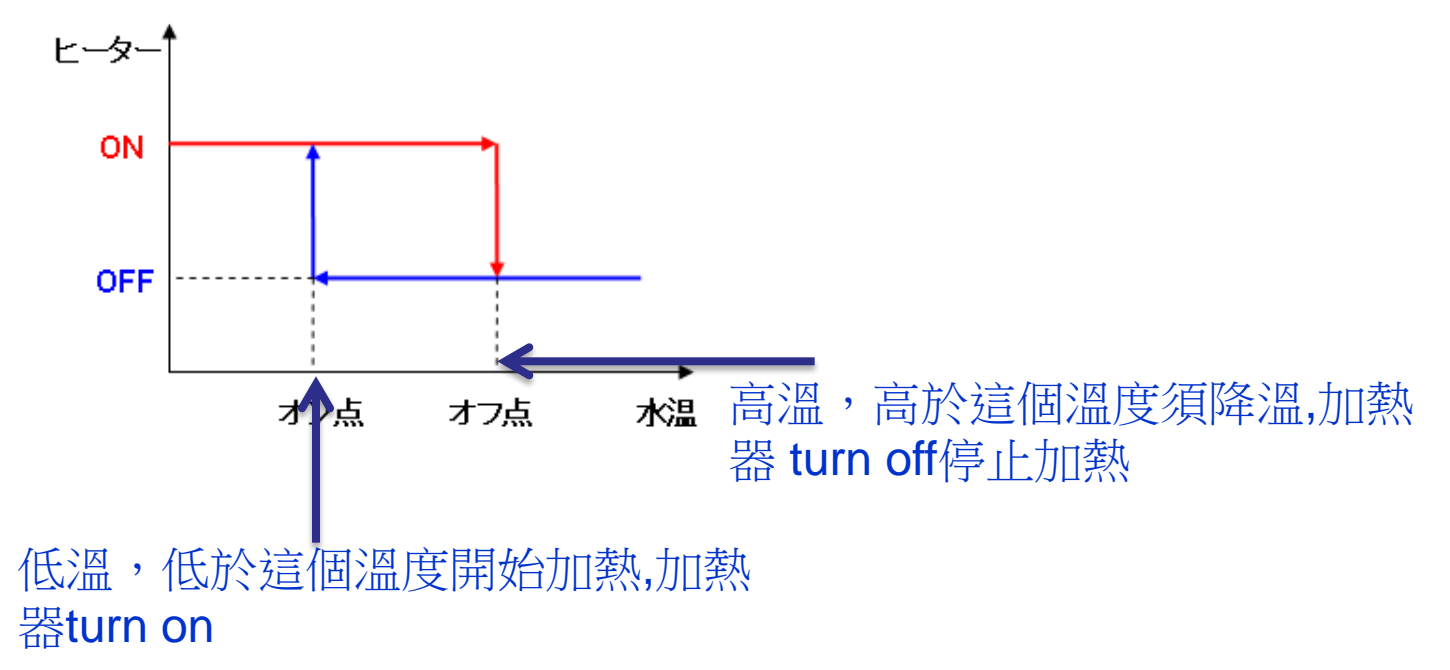

&SINTULINK

Compared (Consection 2015)

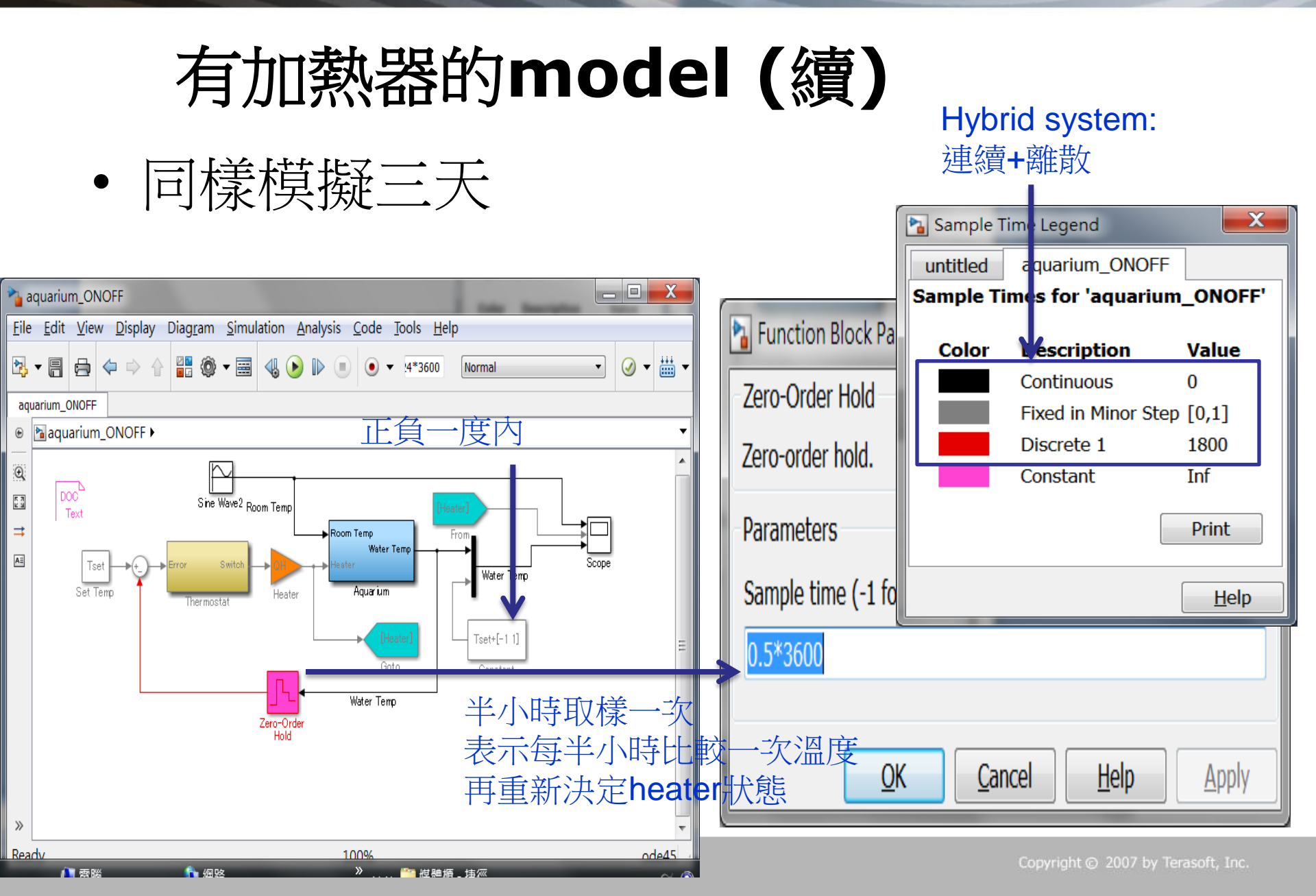

MATLAB&SIMULINK

# 有加熱器模擬結果

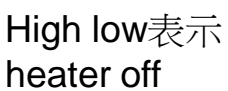

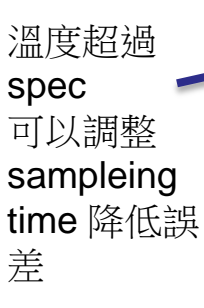

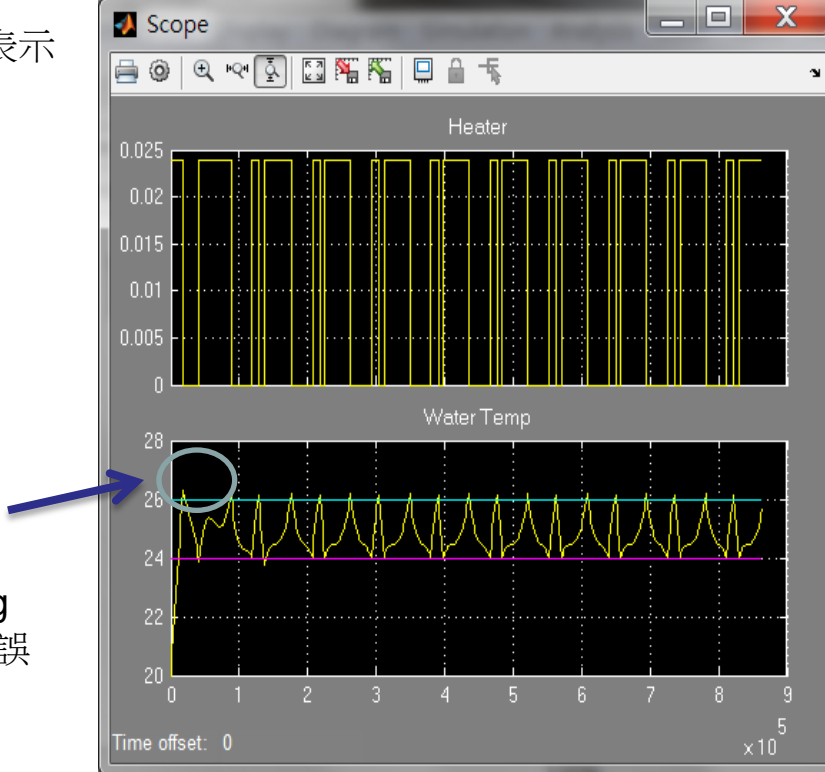

Sampling time =1800sec

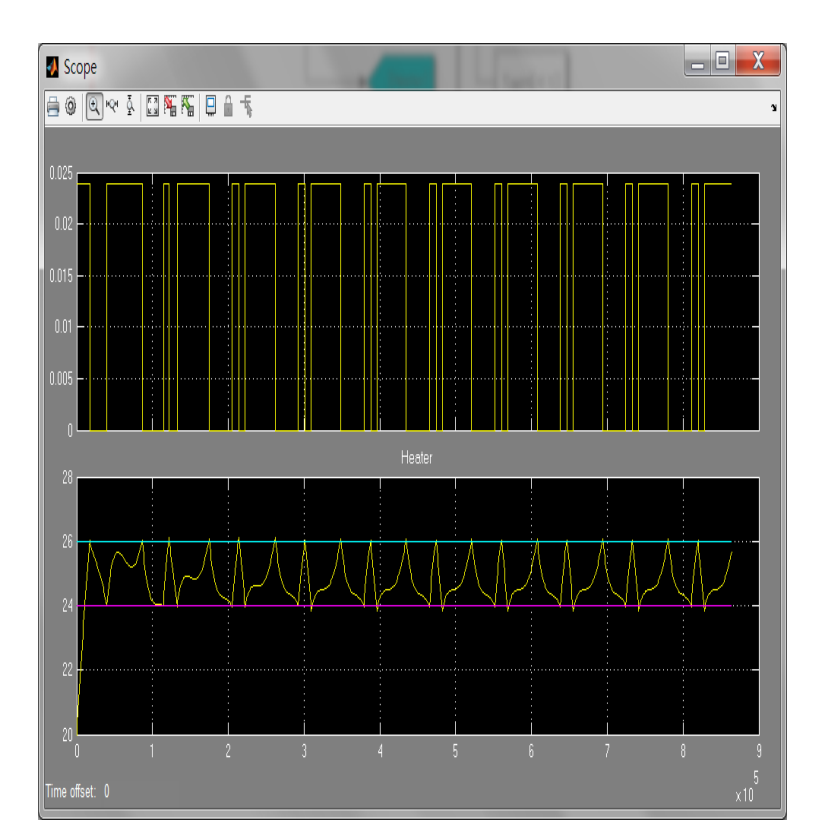

Sampling time =900sec Copyright

opyright © 2007 by Terasoft, Inc.

▲TeraSoft 鈦思科技

Training Course

0

MATLAB&SIMULINK

# 其它條件模擬結果

Q<sub>H</sub> 從原本 86/3600 降到 40/3600

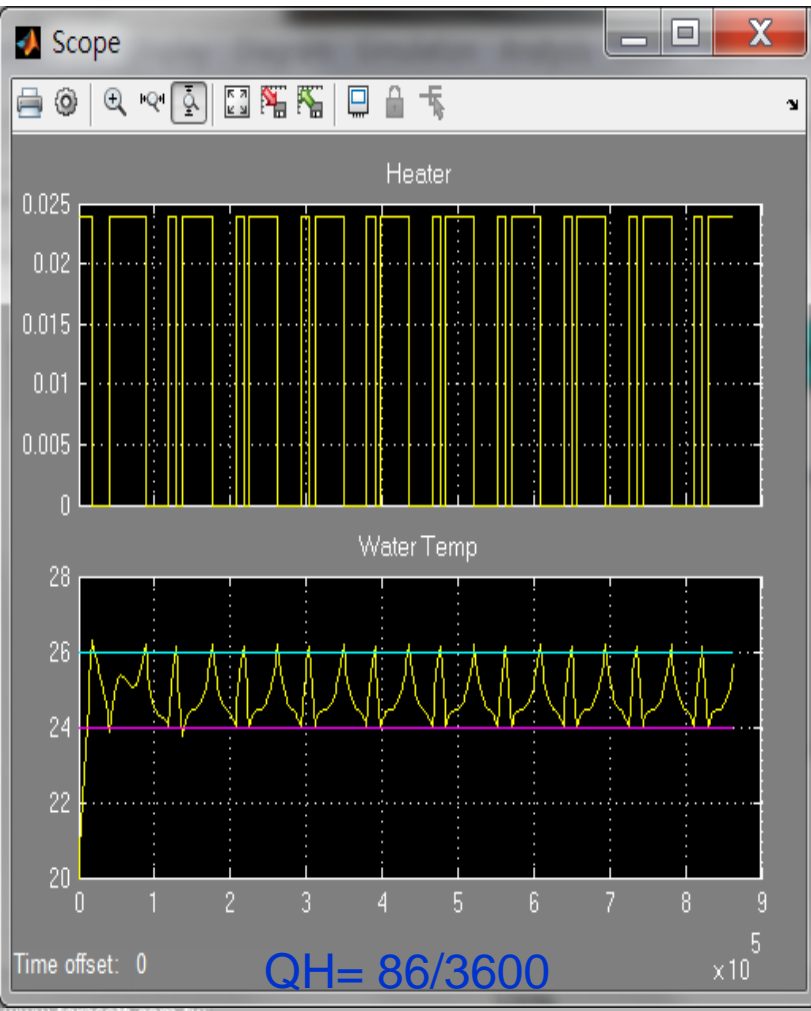

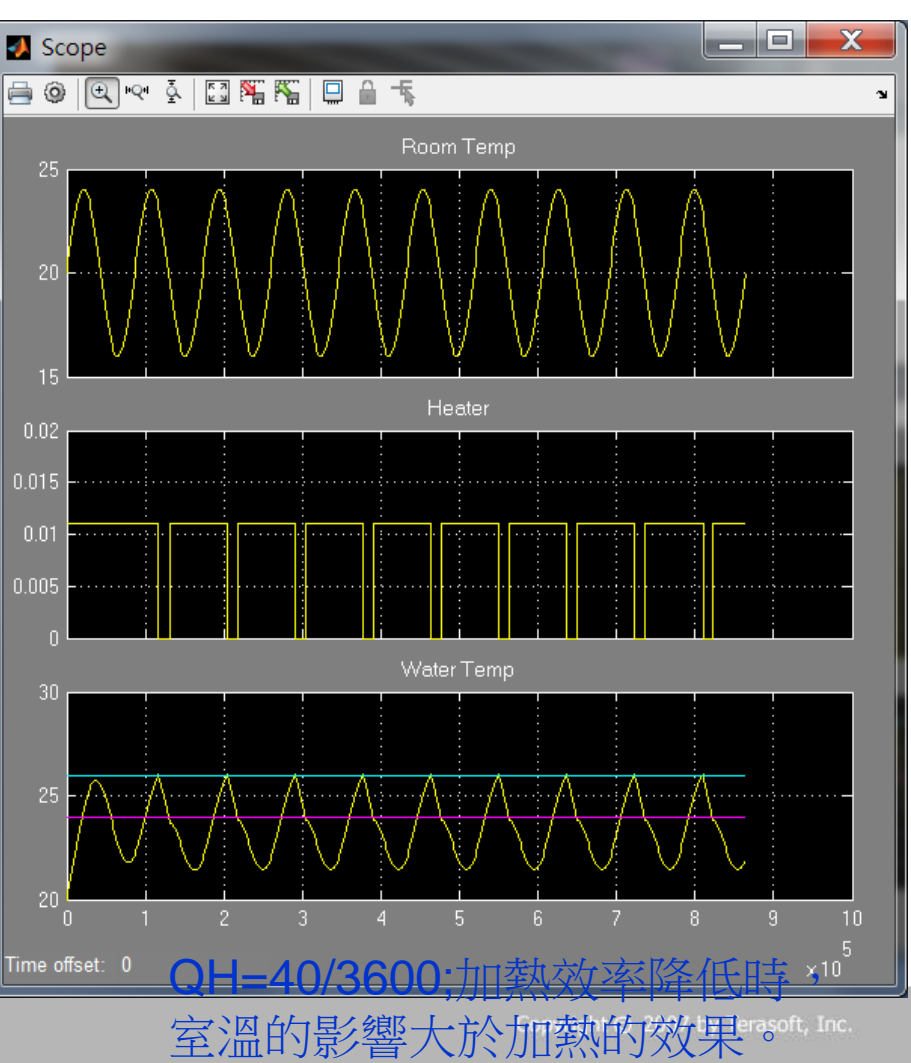

www.terasoft.com.tw

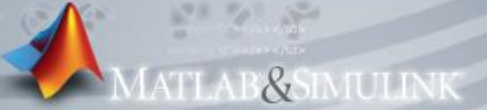

# Q & A

Thank you very much

Have a good time